# TUTORIAL TÉCNICO

Como conectar as centrais CIE 1125/1250/2500 no programador CIE via cabo de rede

# Operating the second structure of the second structure of the sec

0 0 0 0

0

0

 $\mathbf{O}$ 

0

0 0 0 0

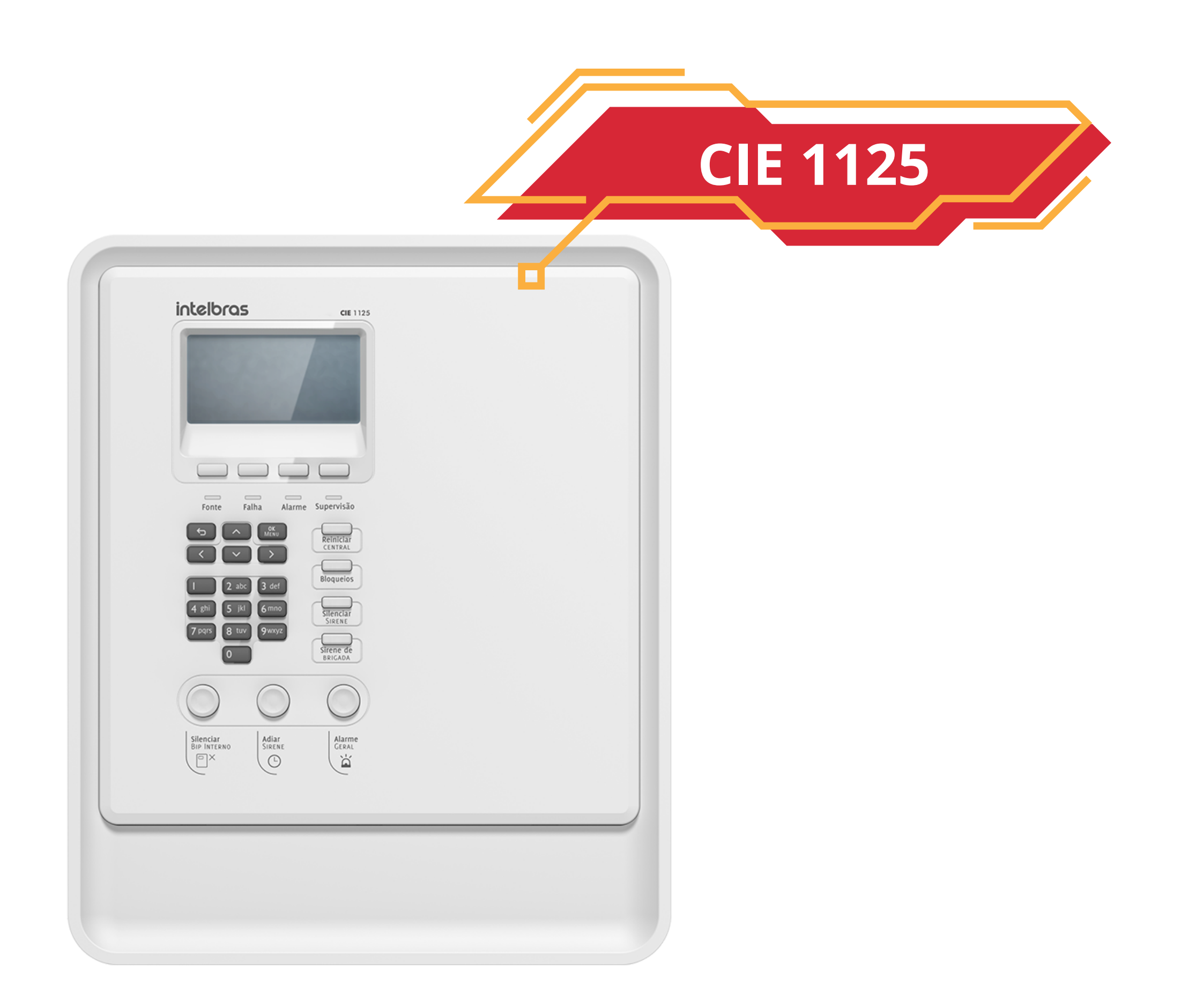

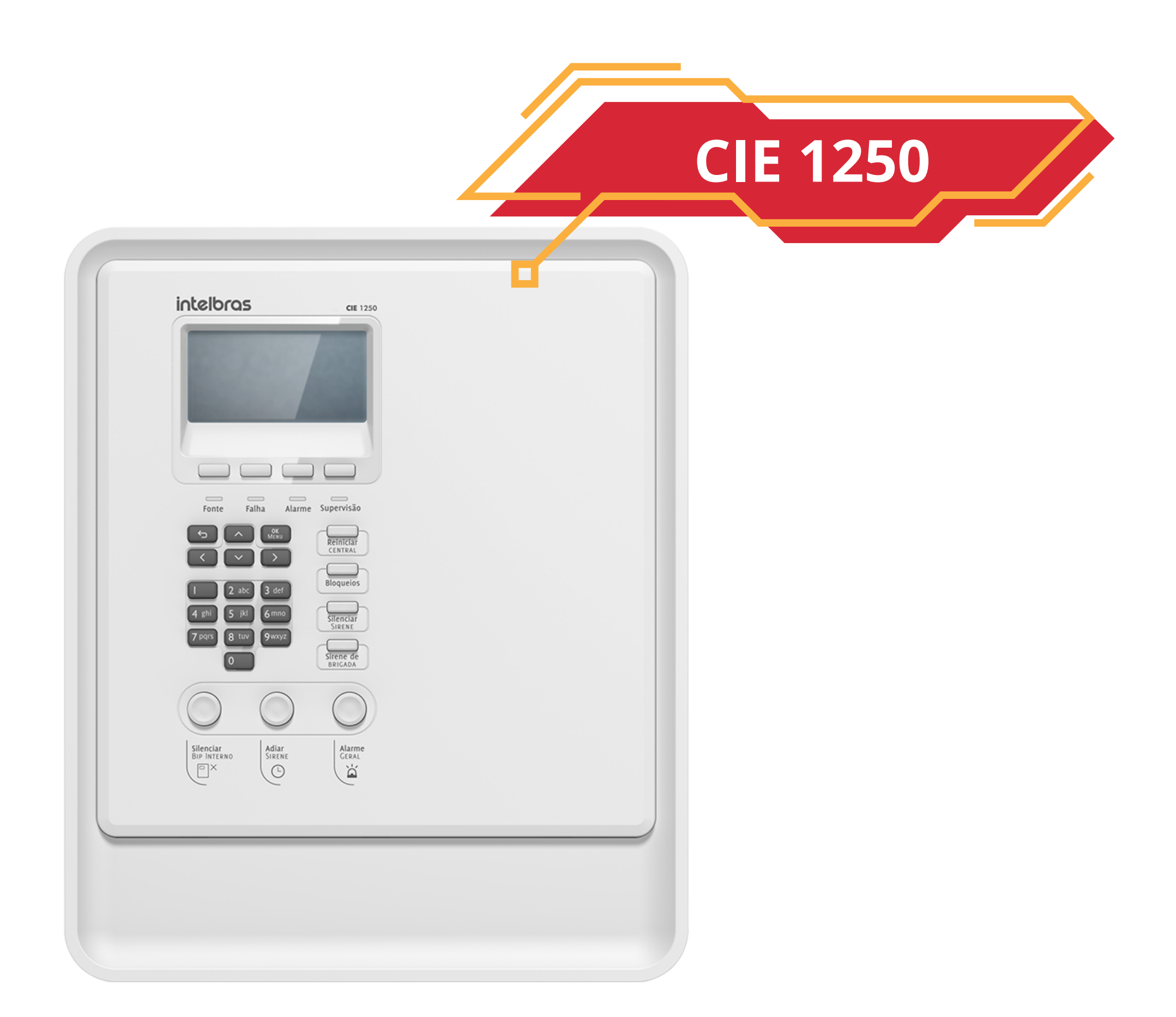

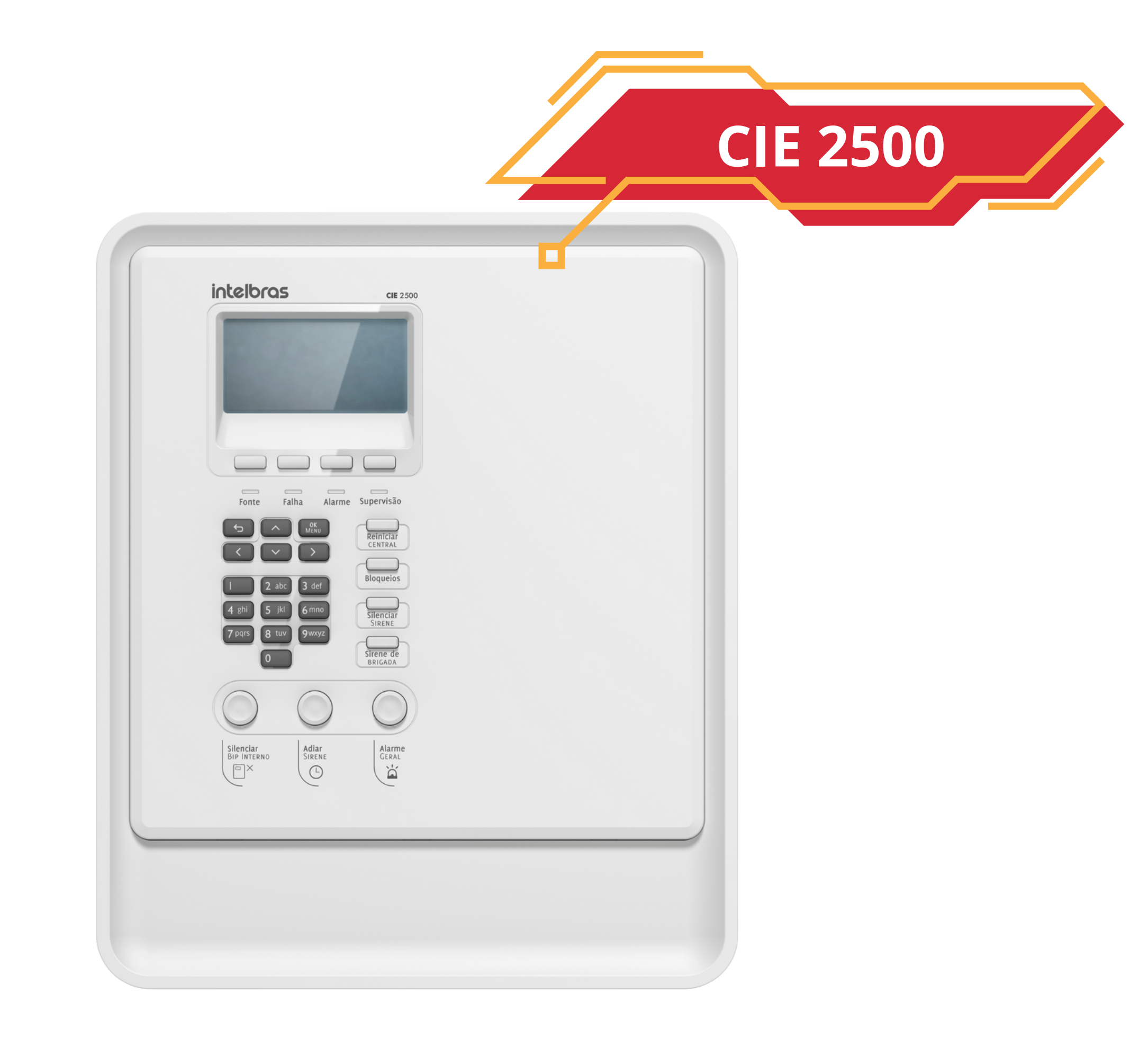

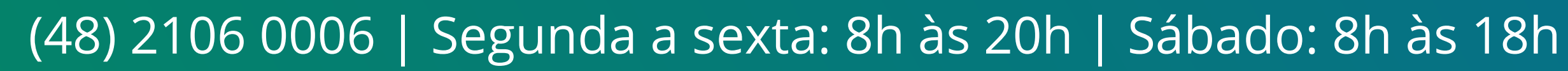

0 0 0 0

**1º PASSO** 

## PASSO A PASSO

## Caso não possua **cabo USB**, é possível se conectar com a **CIE** via **cabo RJ45**.

### Para isso, no menu da central:

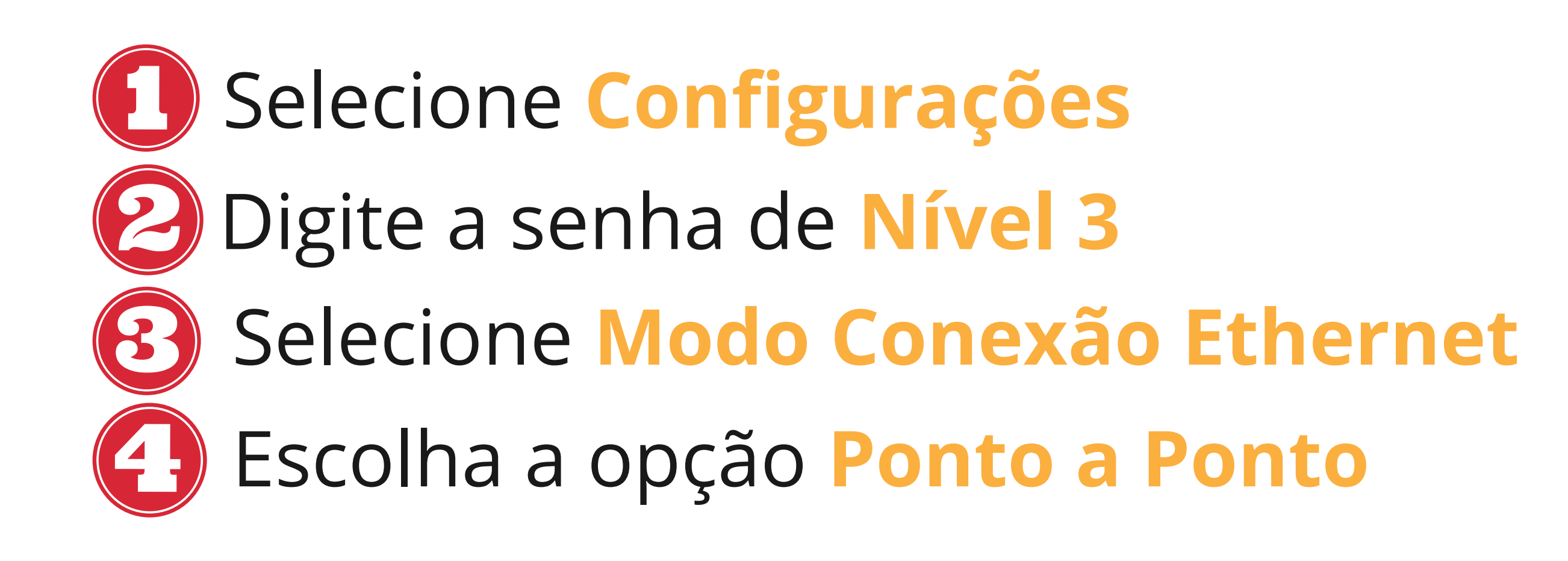

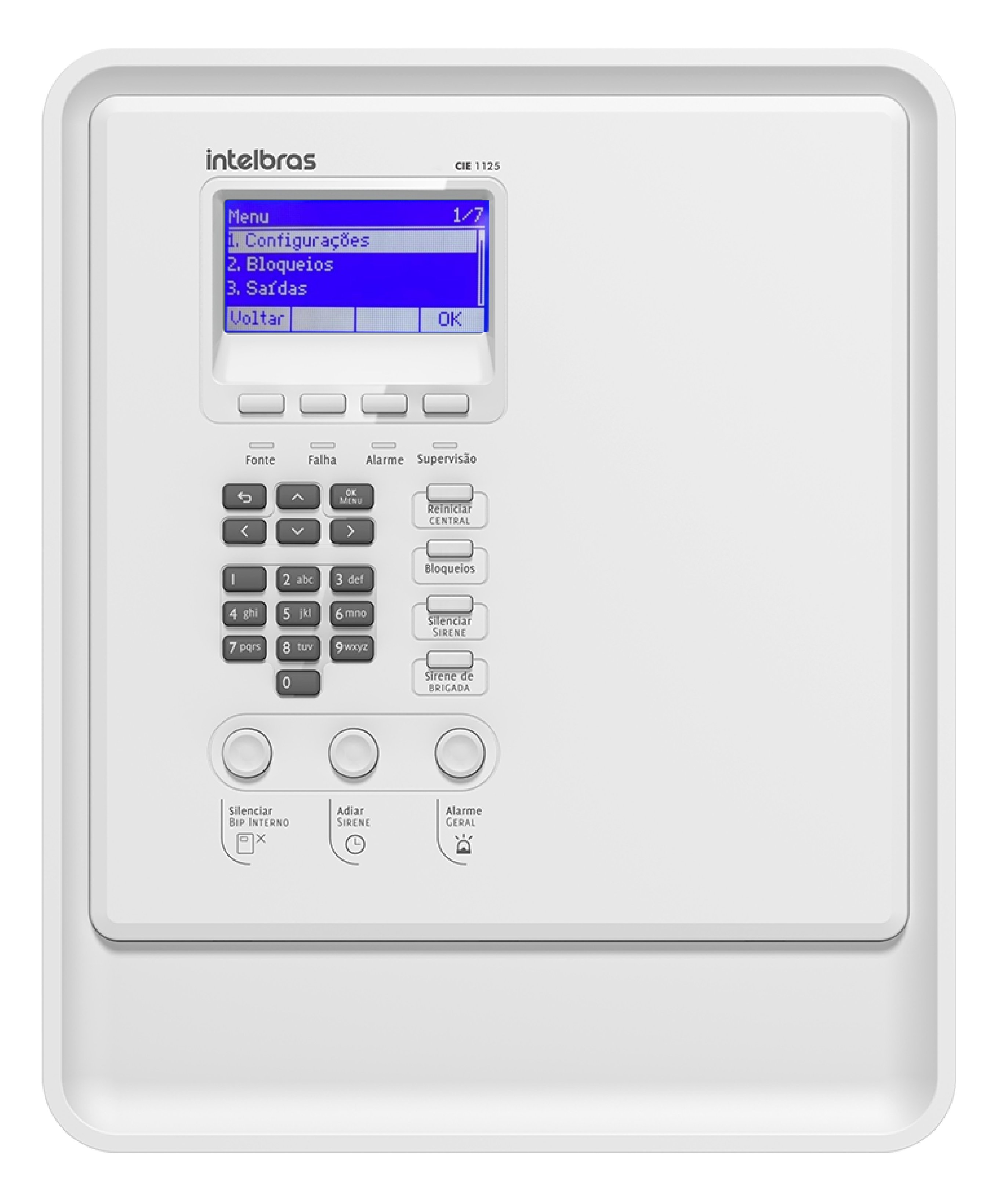

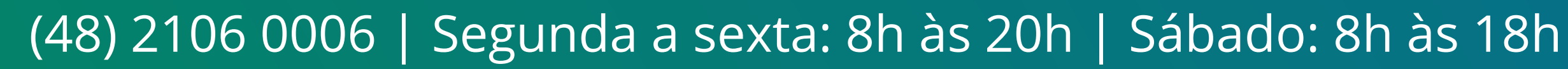

0 0 0 0

| Senha Nrvel 3                         |                      |  |  |
|---------------------------------------|----------------------|--|--|
| Voltar Apaga Limpa                    | ок                   |  |  |
|                                       |                      |  |  |
| Fonte Falha Alarme Su                 | ipervisão            |  |  |
|                                       | Reiniciar<br>CENTRAL |  |  |
| C C C C C C C C C C C C C C C C C C C | Bloqueios            |  |  |

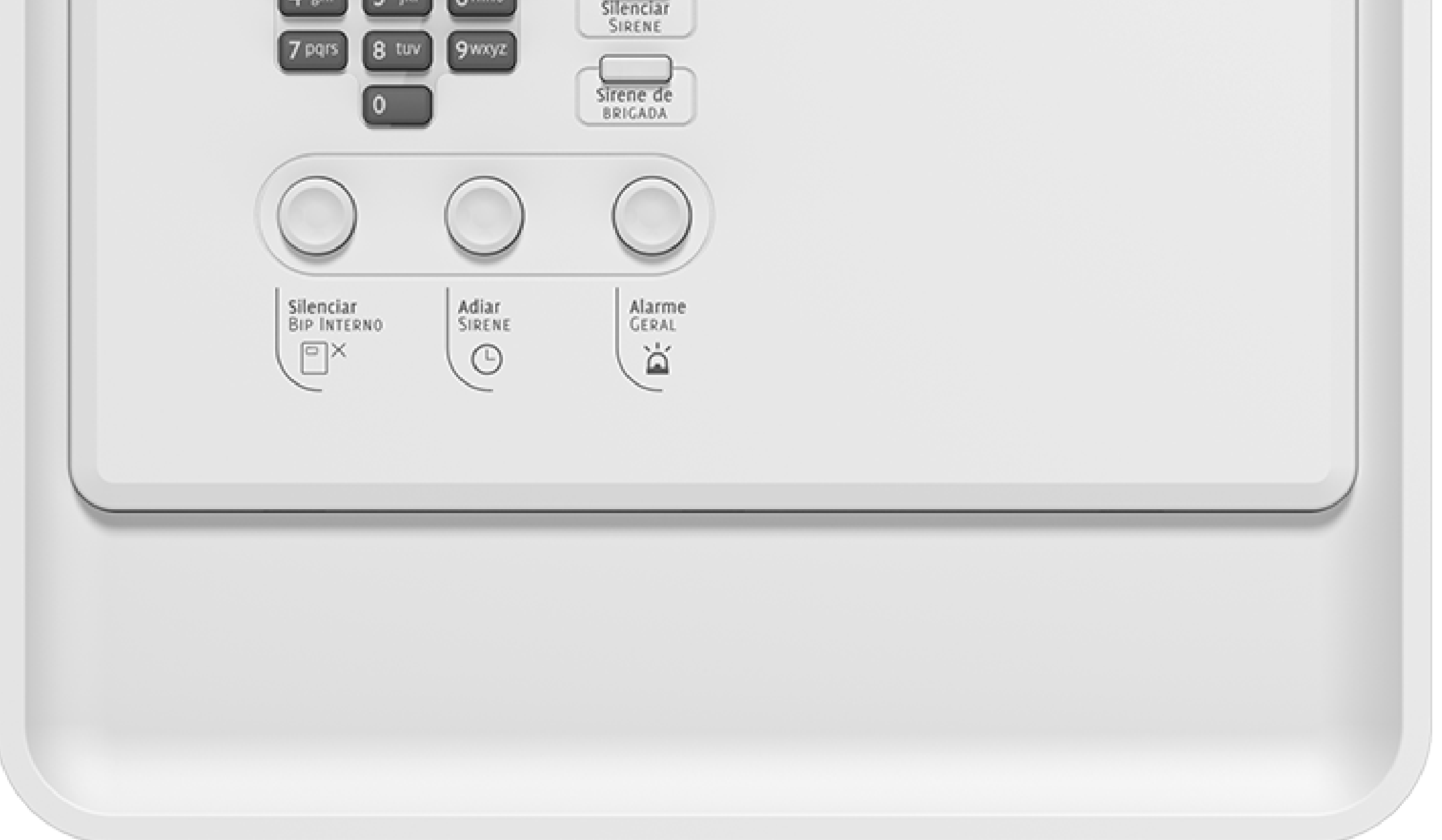

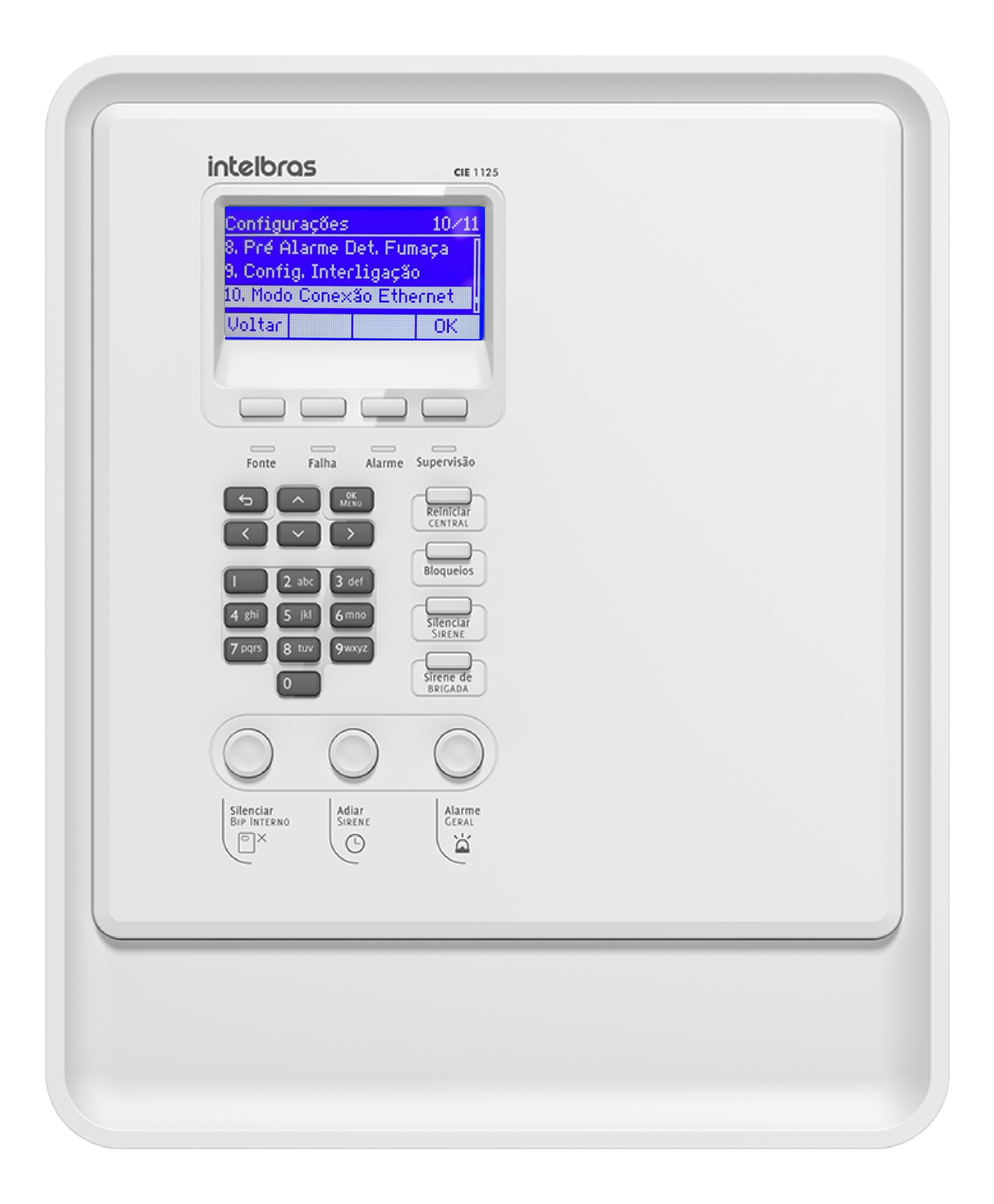

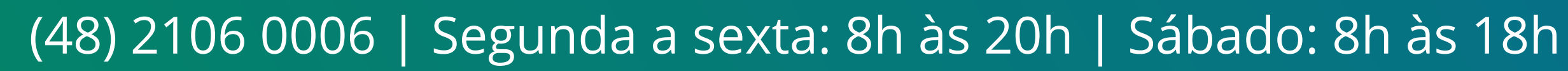

0 0 0 0

| iotelbros                                                       |  |
|-----------------------------------------------------------------|--|
| CIE 1125                                                        |  |
| Modo Conexão Ethernet 2/2<br>1. Estruturado<br>2. Ponto a Ponto |  |
| Uoltar                                                          |  |
|                                                                 |  |
| Fonte Falha Alarme Supervisão                                   |  |
| S A Mixu Reiniciar                                              |  |

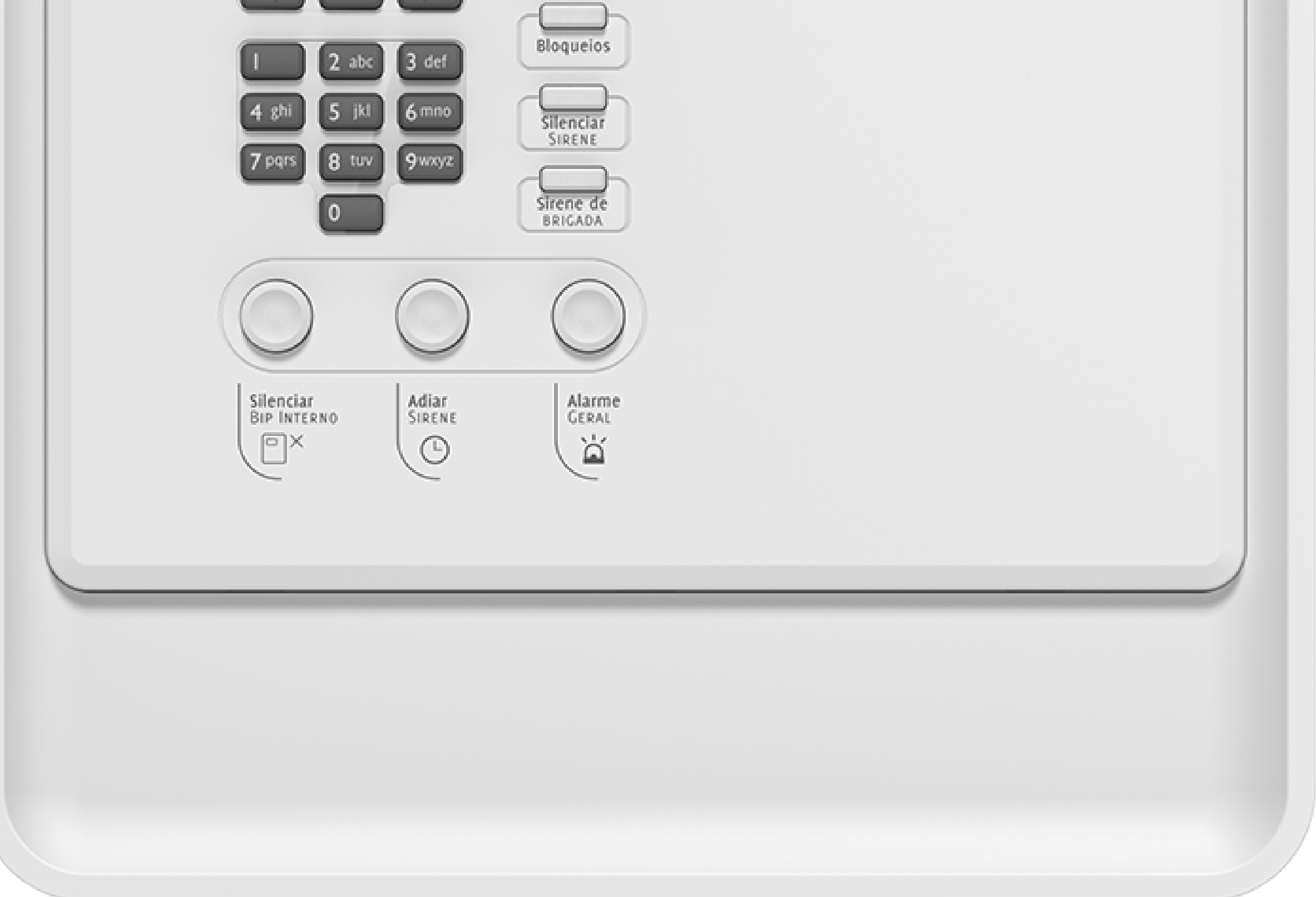

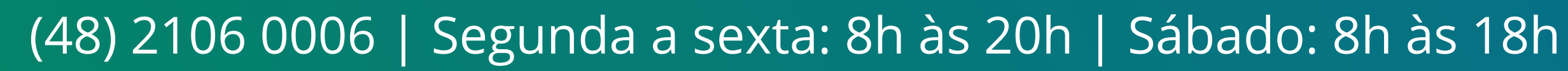

0 0 0 0

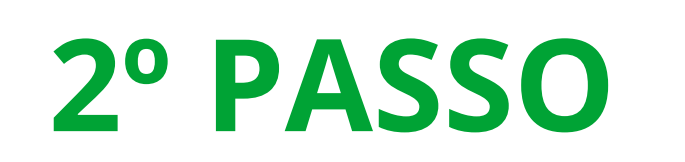

Após habilitar a opção de ponto a ponto na central, ela automaticamente atribui a si mesma **um IP – 1.0.0.0 e uma Máscara – 255.255.255.240** 

Conecte fisicamente o cabo RJ45 na central e no computador que tem o programador CIE instalado.

Lembrando de fixar um IP no computador na mesma

 faixa do IP da central, para poder testar a comunicação com o comando PING no terminal do Windows.

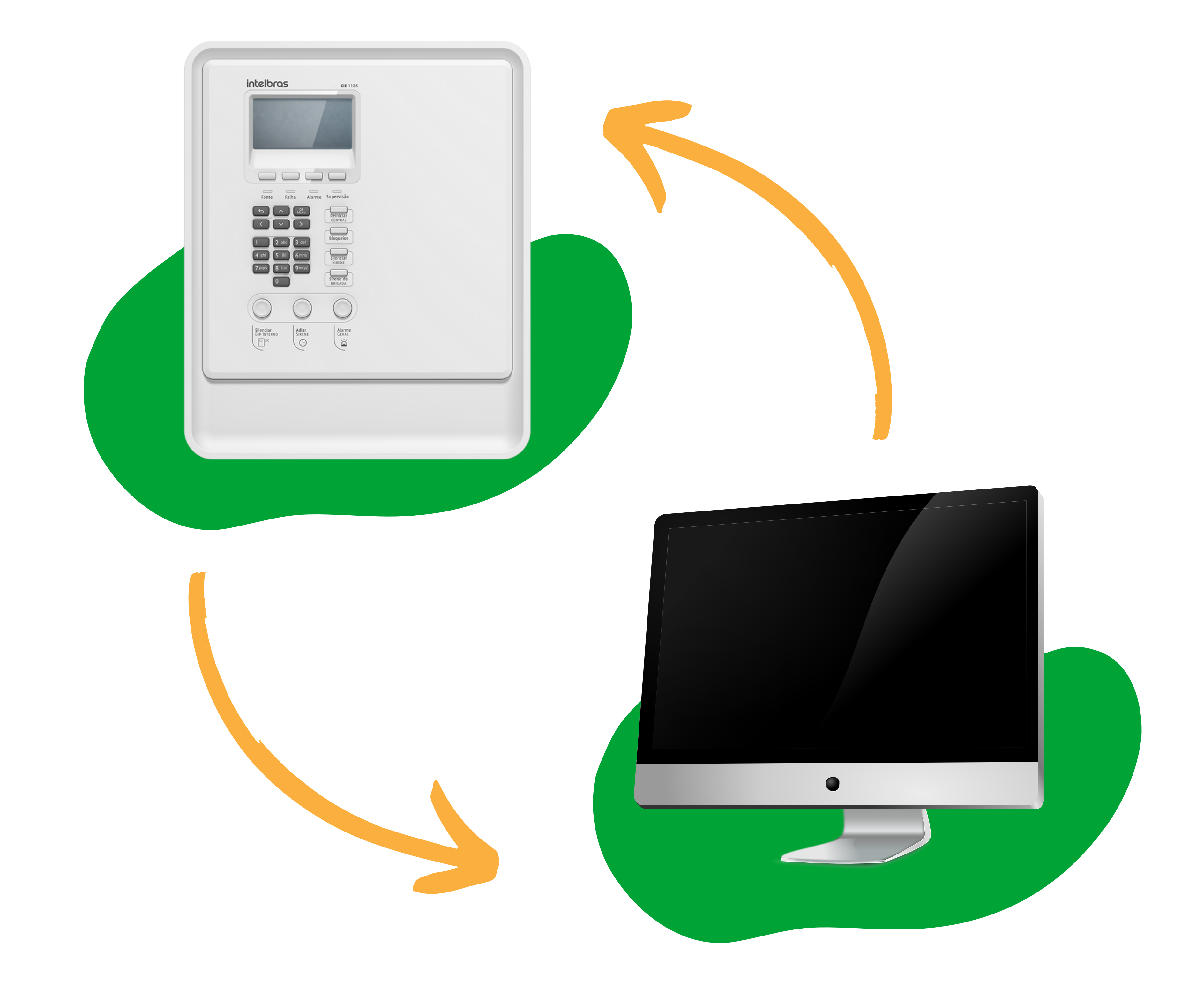

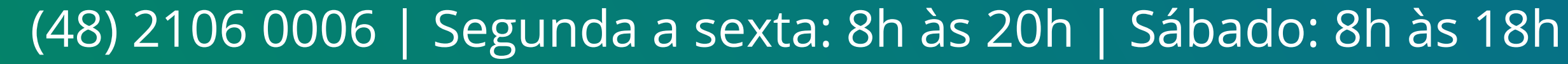

0 0 0 0

## COMO FIXAR O IP

Clique sobre o ícone do Windows, digite na barra de pesquisa Painel de controle e clique sobre o aplicativo para abri-lo:

Caso seja **Windows 11** a barra de pesquisa aparecerá da seguinte forma:

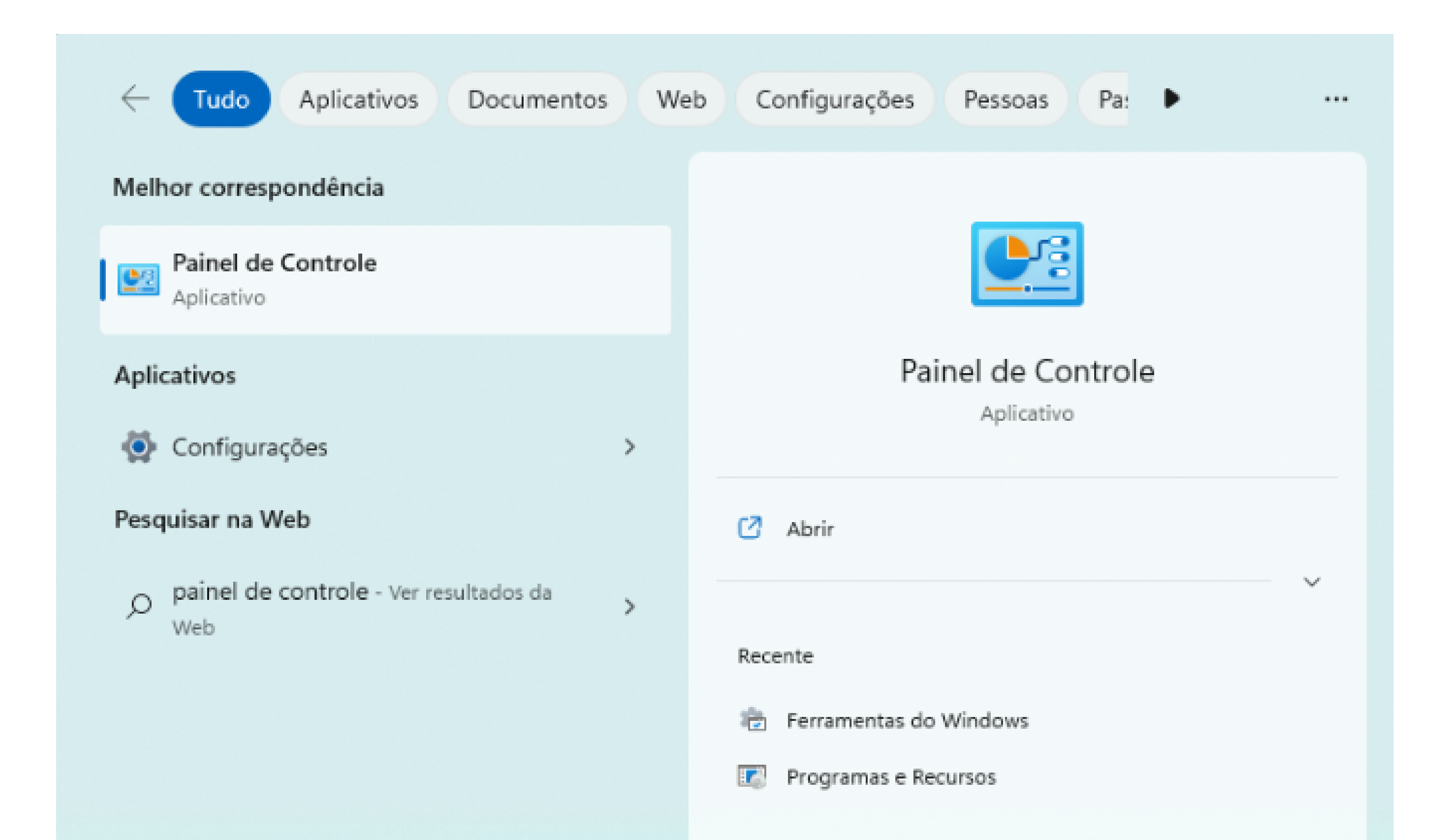

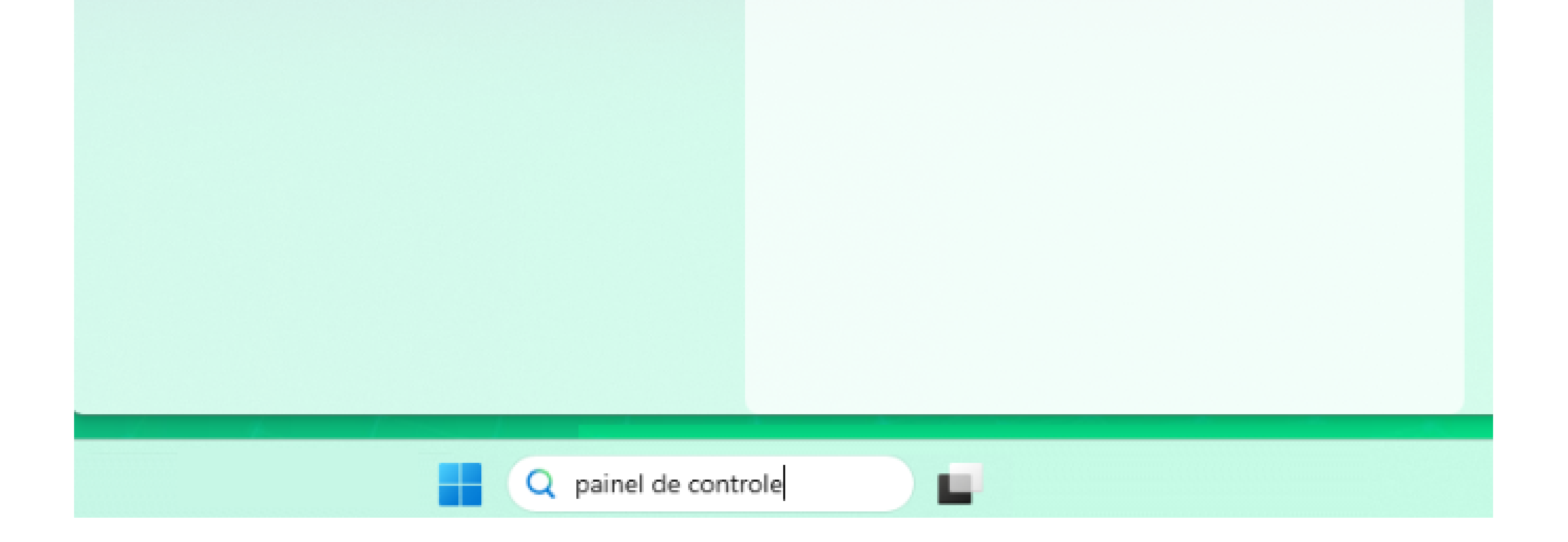

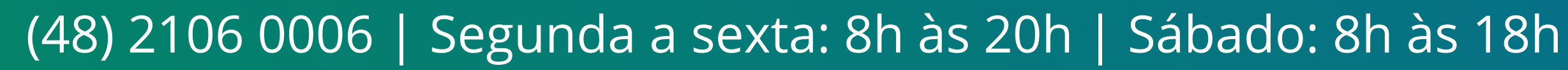

## TUTORIAL TÉCNICO

## Como conectar as centrais CIE 1125/1250/2500 no programador CIE via cabo de rede

0 0 0 0

0

0

## Caso seja **Windows 10** aparecerá dessa forma:

| Tuc   | <b>lo</b> Aplicativos         | Documentos | Web | Mais 🔻 |      |                | <br>× |
|-------|-------------------------------|------------|-----|--------|------|----------------|-------|
| Melh  | or correspondência            |            |     |        |      |                |       |
|       | Painel de Contr<br>Aplicativo | ole        |     |        |      |                |       |
| Aplic | ativos                        |            |     |        | Pain | el de Controle |       |
| 🗱 (   | Configurações                 |            |     | >      |      | Aplicativo     |       |

#### Pesquisar na Web

P painel de controle - Ver resultados da Web

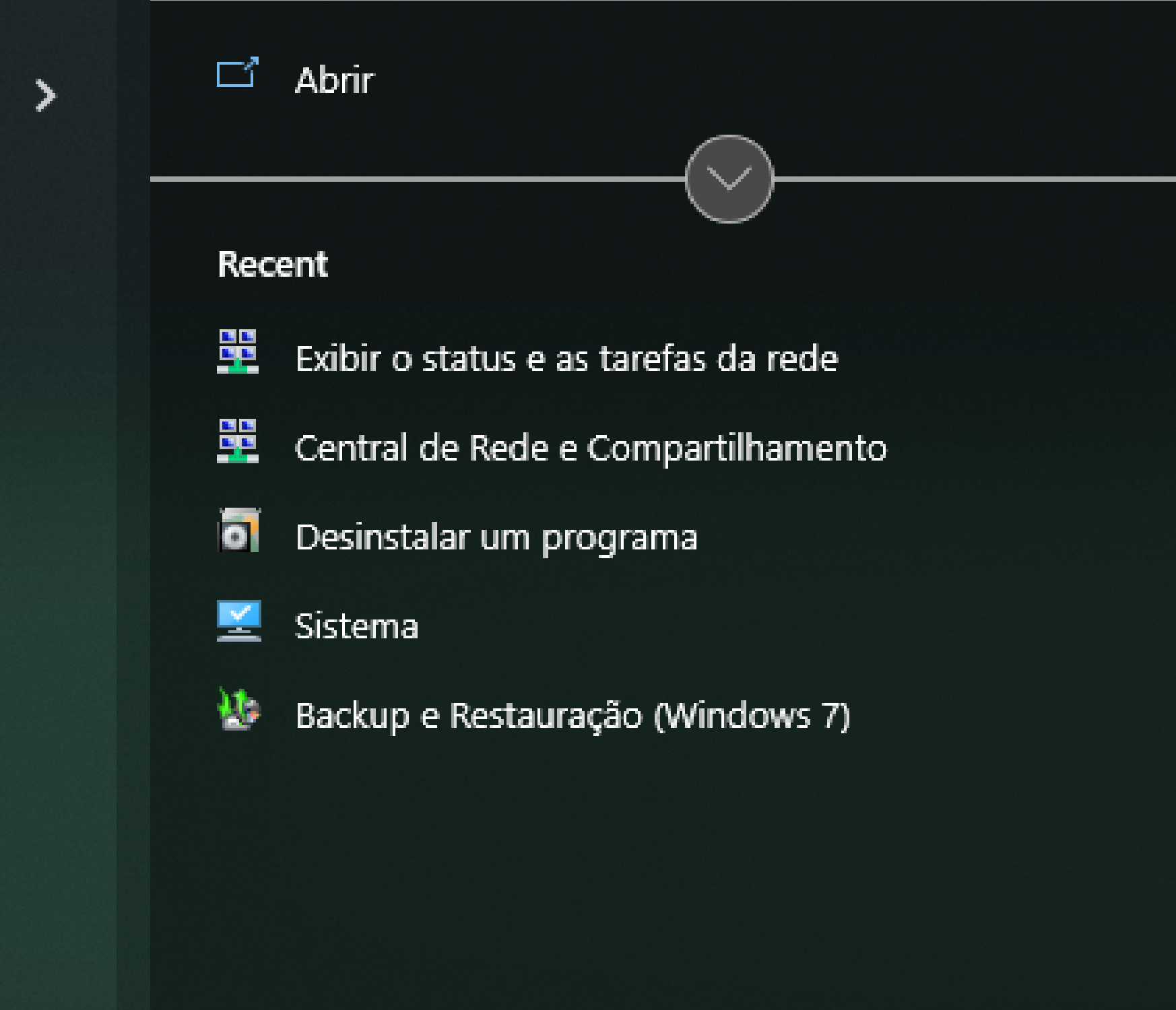

 $\wp$  painel de controle

∐i

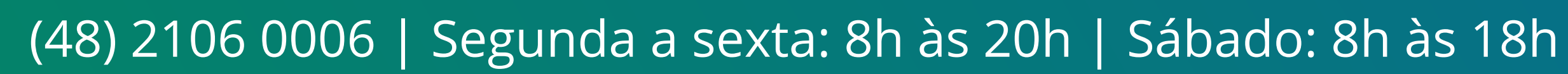

#### $\bigcirc$ TUTORIAL TÉCNICO 0 Como conectar as centrais CIE 1125/1250/2500 no programador CIE via cabo de rede 0 $\mathbf{O}$

0 Ο  $\mathbf{O}$  $\bigcirc$ 

### **OBSERVAÇÃO** As próximas instruções são iguais para Windows 10 e Windows 11

Com o painel de controle do **Windows** aberto, selecione a opção de **Rede e Internet** e em seguida **Exibir o status e** as tarefas da rede.

#### Painel de Controle $\times$ 🛧 📴 > Painel de Controle > Q G $\mathbf{v}$

#### Ajuste as configurações do computador

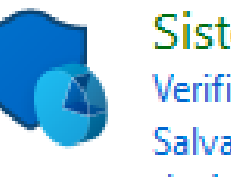

Sistema e Segurança Verificar o status do computador Salvar cópias de backup dos arquivos com Histórico de Arquivos Backup e Restauração (Windows 7)

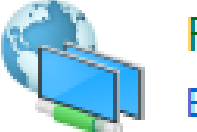

Exibir o status e as tarefas da rede

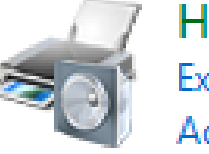

Hardware e Sons Exibir impressoras e dispositivos Adicionar dispositivo

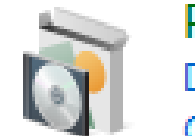

Programas Desinstalar um programa Obter programas

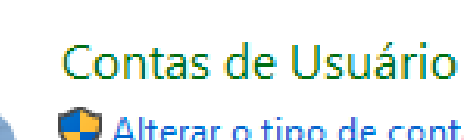

🚽 Alterar o tipo de conta

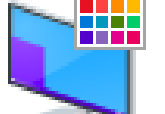

Aparência e Personalização

Exibir por: Categoria 🔻

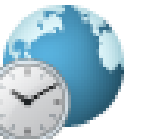

Alterar formatos de data, hora ou número

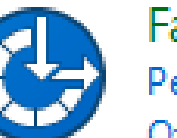

Facilidade de Acesso Permitir que o Windows sugira configurações Otimizar exibição visual

#### Rede e Internet Relógio e Região

## Abrirá a tela abaixo, clique em Alterar as configurações

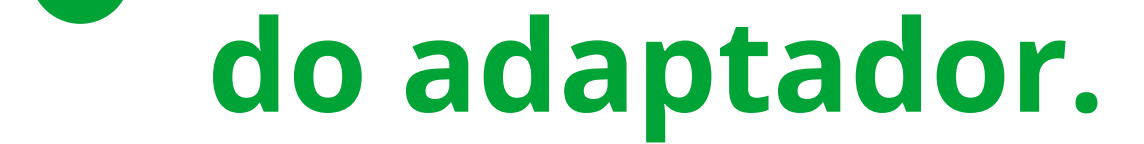

| 騹 Central de Rede e Compartilhame                         | ento                                                                |                                                            |               |                              | _ | ×        |
|-----------------------------------------------------------|---------------------------------------------------------------------|------------------------------------------------------------|---------------|------------------------------|---|----------|
| ← → → ↑ 🔽 > Painel de C                                   | Controle > Rede e Internet > Central de R                           | ede e Compartilhamento                                     | ~ ē           | Pesquisar Painel de Controle |   | <i>م</i> |
| Início do Painel de Controle                              | Exibir suas informações básica                                      | s de rede e configurar as conexões                         |               |                              |   |          |
|                                                           | Exibir redes ativas                                                 |                                                            |               |                              |   |          |
| Alterar as configurações do<br>adaptador                  | intelbras.local                                                     | Tipo de acesso: Inter                                      | net           |                              |   |          |
| Alterar as configurações de<br>compartilhamento avançadas | Rede de domínio                                                     | Conexões: 📱 Ethe                                           | rnet          |                              |   |          |
| Opções de streaming de mídia                              | Alterar as configurações de rede                                    |                                                            |               |                              |   |          |
|                                                           | Configurar uma nova conexã<br>Configure uma conexão de b<br>acesso. | o ou rede<br>anda larga, discada ou VPN; ou configure um r | oteador ou po | onto de                      |   |          |
|                                                           | Solucionar problemas<br>Diagnostique e repare problem<br>problemas. | mas de rede ou obtenha informações sobre cor               | no solucionar | r                            |   |          |

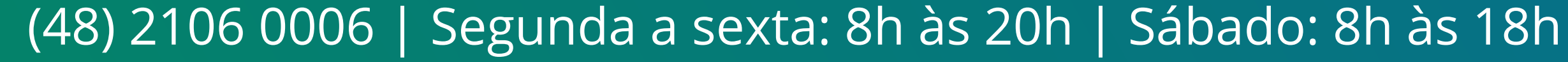

### TUTORIAL TÉCNICO Como conectar as centrais CIE 1125/1250/2500 $\bigcirc$ no programador CIE via cabo de rede

 $\mathbf{O}$ 

 $\bigcirc$ 

0

Ο Ο  $\bigcirc$ 

Clique com o botão direto sobre o adaptador chamado **Ethernet** que está identificando o cabo de rede conectado e selecione **Propriedades**.

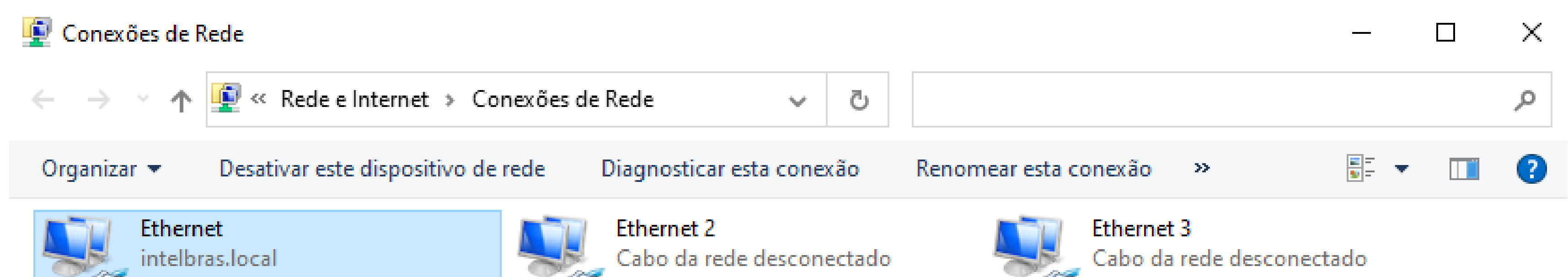

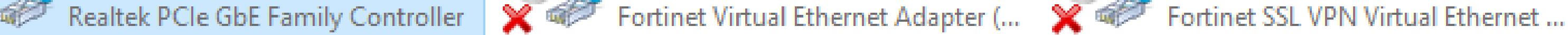

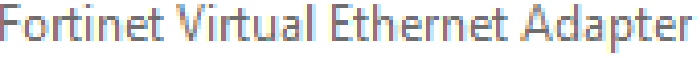

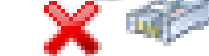

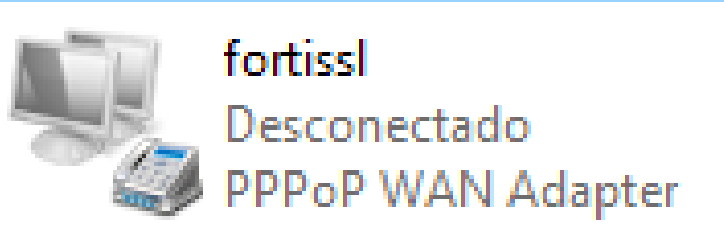

## Abrirá uma tela de propriedades de ethernet. Procure a opção Protocolo IP Versão 4 (TCP/IPv4) e clique sobre ela 2x com o botão esquerdo do mouse, abrirá a tela de edição de IP:

| Propriedades de Ethernet           | × | Propriedades de Protocolo IP Versão 4 (TCP/IPv4)                                                                                             | $\times$ |
|------------------------------------|---|----------------------------------------------------------------------------------------------------|----------|
| Rede Autenticação Compartilhamento |   | Geral Configuração alternativa                                                                                                    |          |
| Conectar-se usando:                |   | As configurações IP podem ser atribuídas automaticamente se a rede<br>oferecer suporte a esse recurso. Caso contrário, você precisa solicita | ir       |

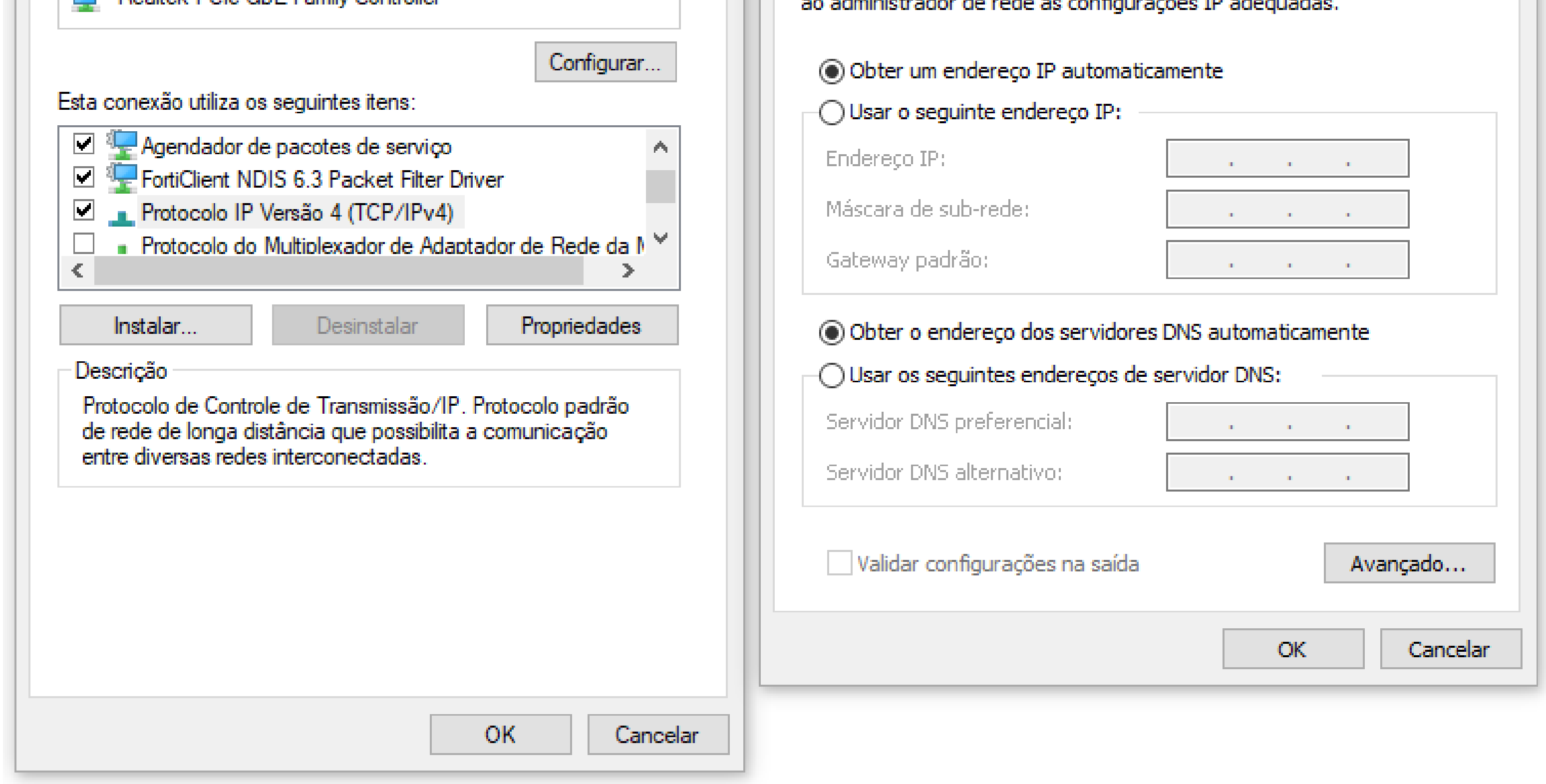

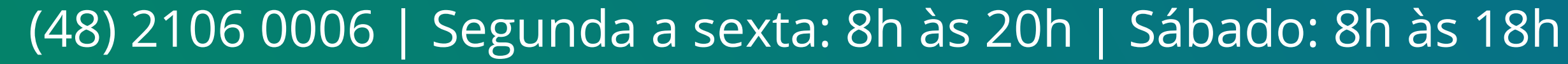

## TUTORIAL TÉCNICO Como conectar as centrais CIE 1125/1250/2500 no programador CIE via cabo de rede

 $\mathbf{O}$ 

0

0  $\mathbf{O}$  $\bigcirc$ 

Selecione a opção Usar o seguinte endereço IP e fixe o **IP** conforme abaixo. Clique em **OK** e depois **OK** novamente para salvar:

Propriedades de Protocolo IP Versão 4 (TCP/IPv4)

 $\times$ 

Geral

As configurações IP podem ser atribuídas automaticamente se a rede oferecer suporte a esse recurso. Caso contrário, você precisa solicitar ao administrador de rede as configurações IP adeguadas.

| Obter um endereço IP automatica                                                                                                    | amente                |
|----------------------------------------------------------------------------------------------------|-----------------------|
| Oliver o seguinte endereço IP:                                                                                                    |                       |
| Endereço IP:                                                                                                    | 1.0.0.5               |
| Máscara de sub-rede:                                                                                                    | 255 . 255 . 255 . 240 |
| Gateway padrão:                                                                                                    | 1.0.0.1               |
| <ul> <li>Obter o endereço dos servidores</li> <li>Usar os seguintes endereços de s</li> <li>Servidor DNS preferencial:</li> <li>Servidor DNS alternativo:</li> </ul> | Envidor DNS:          |
| Validar configurações na saída                                                                                                    | Avançado              |
|                                                                                                    | OK Cancelar           |

**Com o IP já fixado**, pode testar a comunicação com a central via **Prompt de Comando** do **Windows** conforme indicado abaixo:

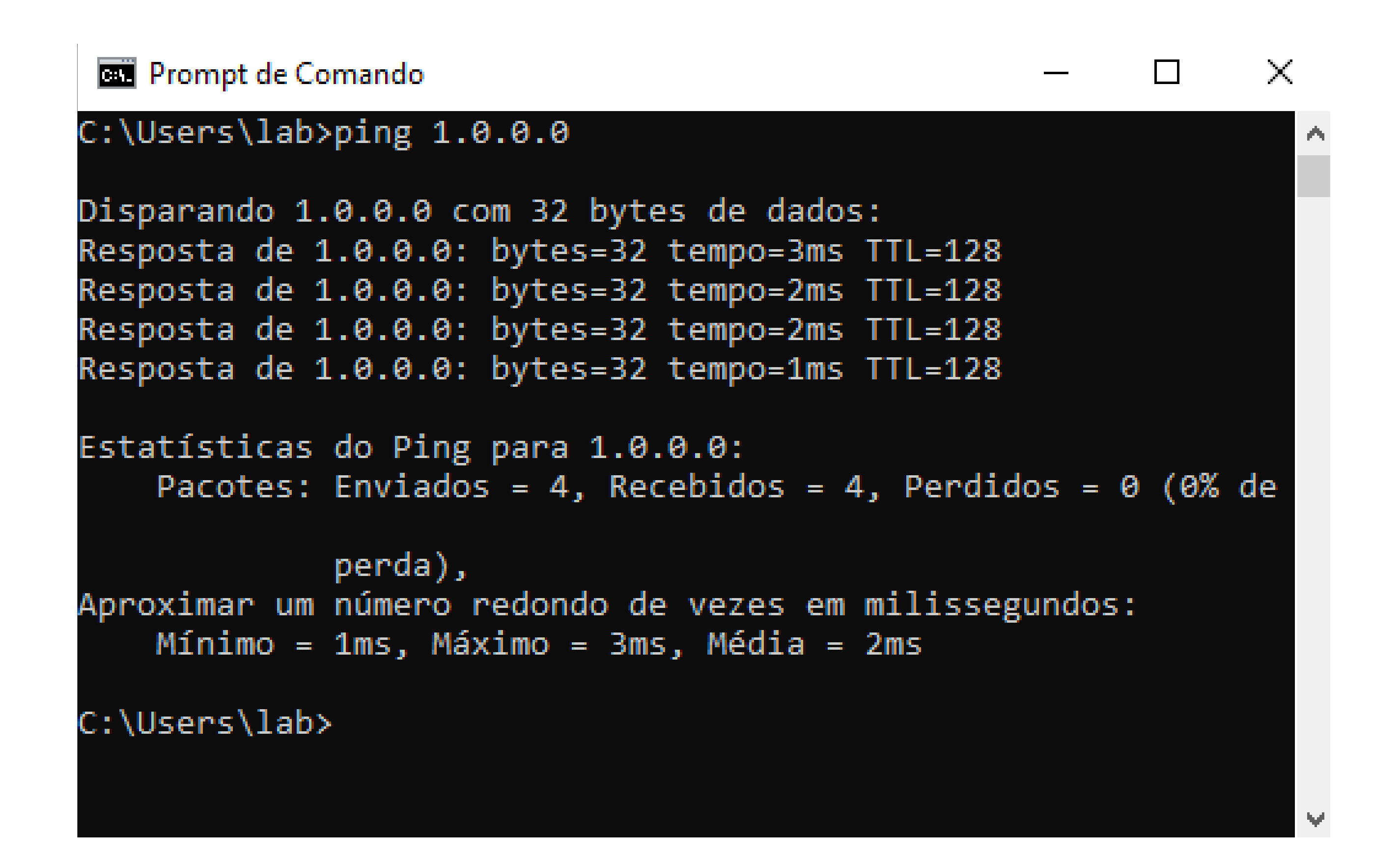

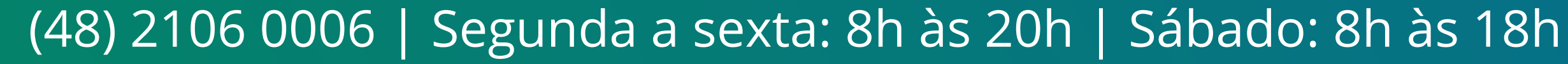

0 0 0 0

3° PASSONo software programador\*, selecione o<br/>modelo de acordo com a central (no<br/>exemplo abaixo é CIE 1125) e depois<br/>alterar o Modo de conexão para Rede.

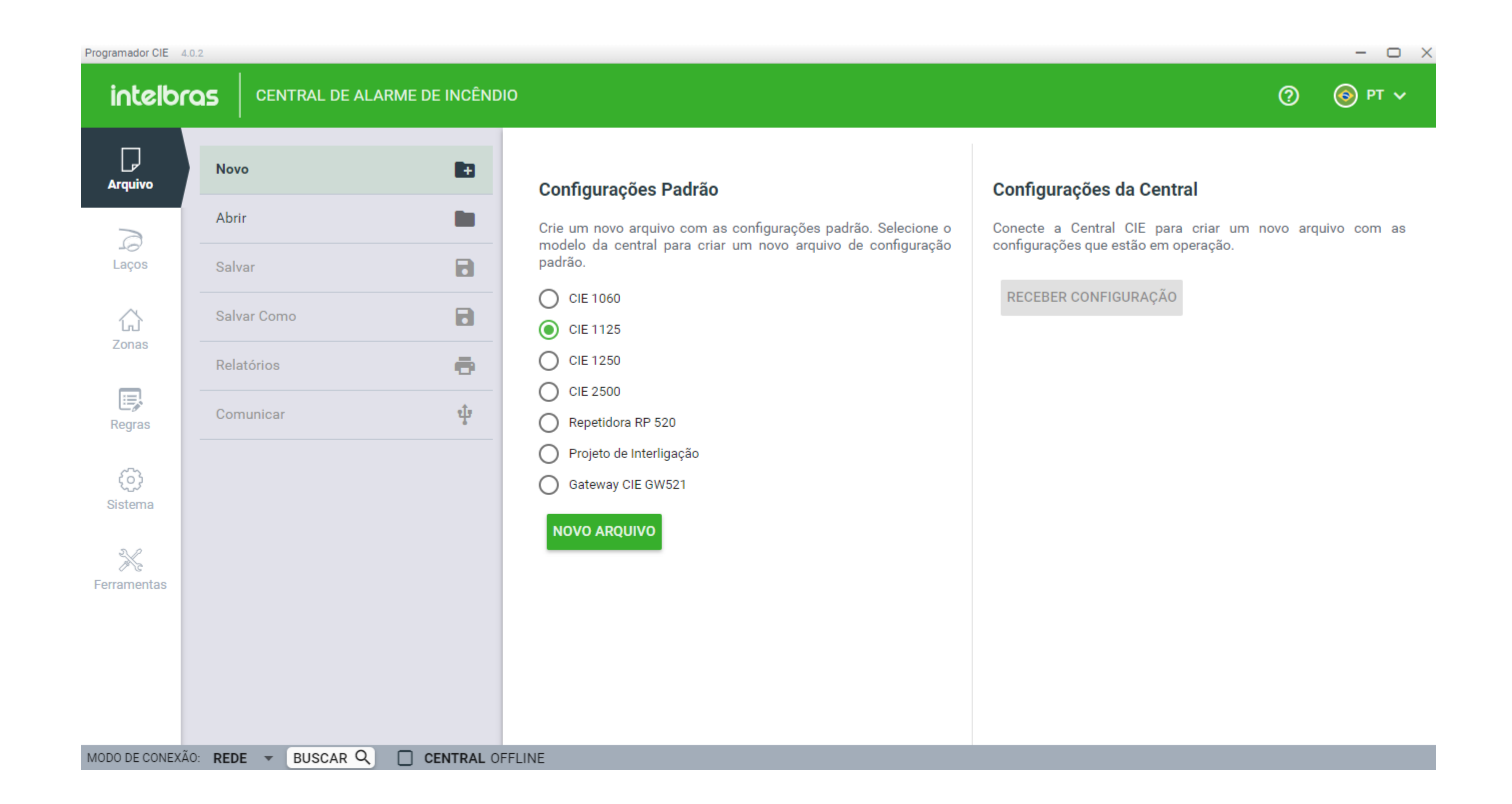

## \*Para baixar o software *programador* <u>clique aqui</u> e acesse Suporte > Arquivos para download e baixe o arquivo disponibilizado.

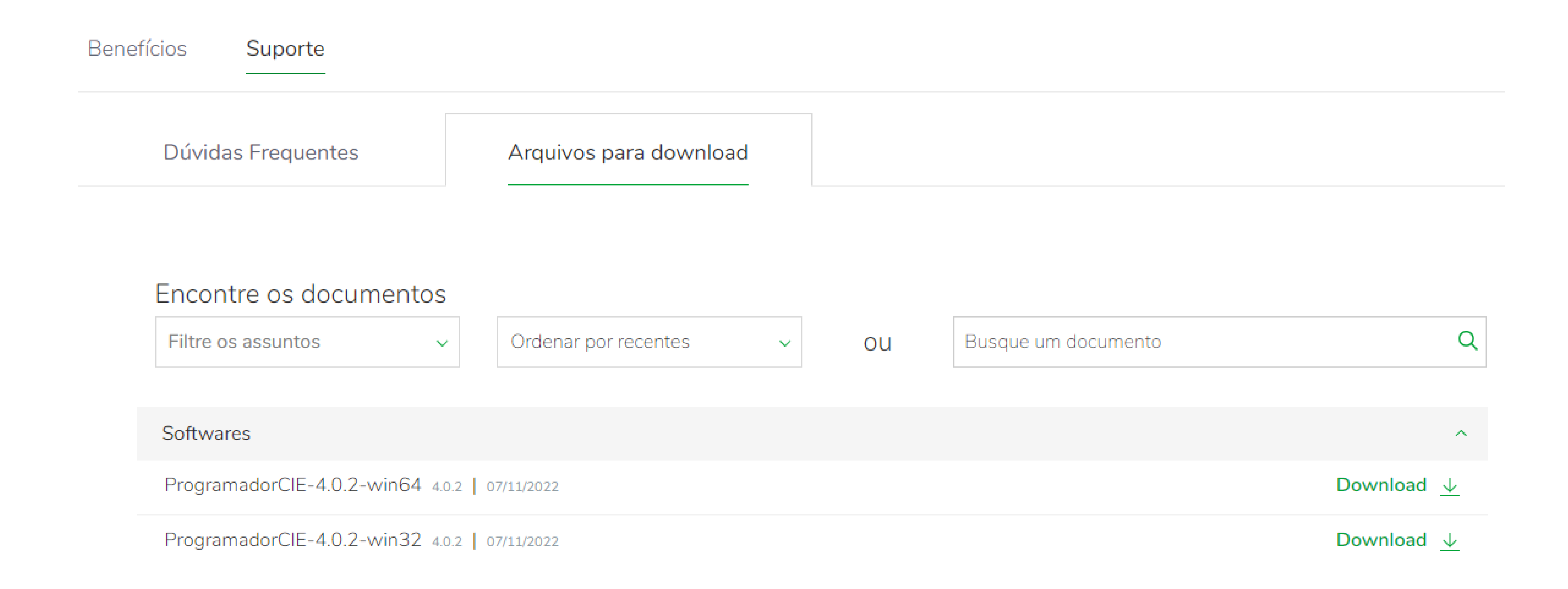

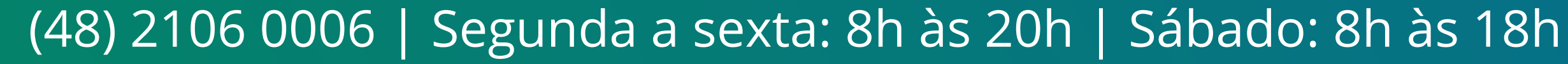

#### $\bigcirc$ TUTORIAL TÉCNICO 0 Como conectar as centrais CIE 1125/1250/2500 no programador CIE via cabo de rede Ο 0

Ο  $\mathbf{O}$ Ο

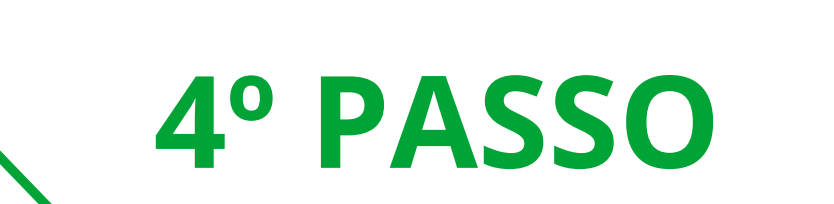

Clique em **Buscar**. Aparecerá uma tela, nela selecione a opção de **Conectar** via endereço IP e digitar o IP da central: 1.0.0.0

Aparecerão as opções **Operar e Configurar**.

## Independente da opção que escolha, pedirá a **senha de nível 4**, conforme imagem abaixo:

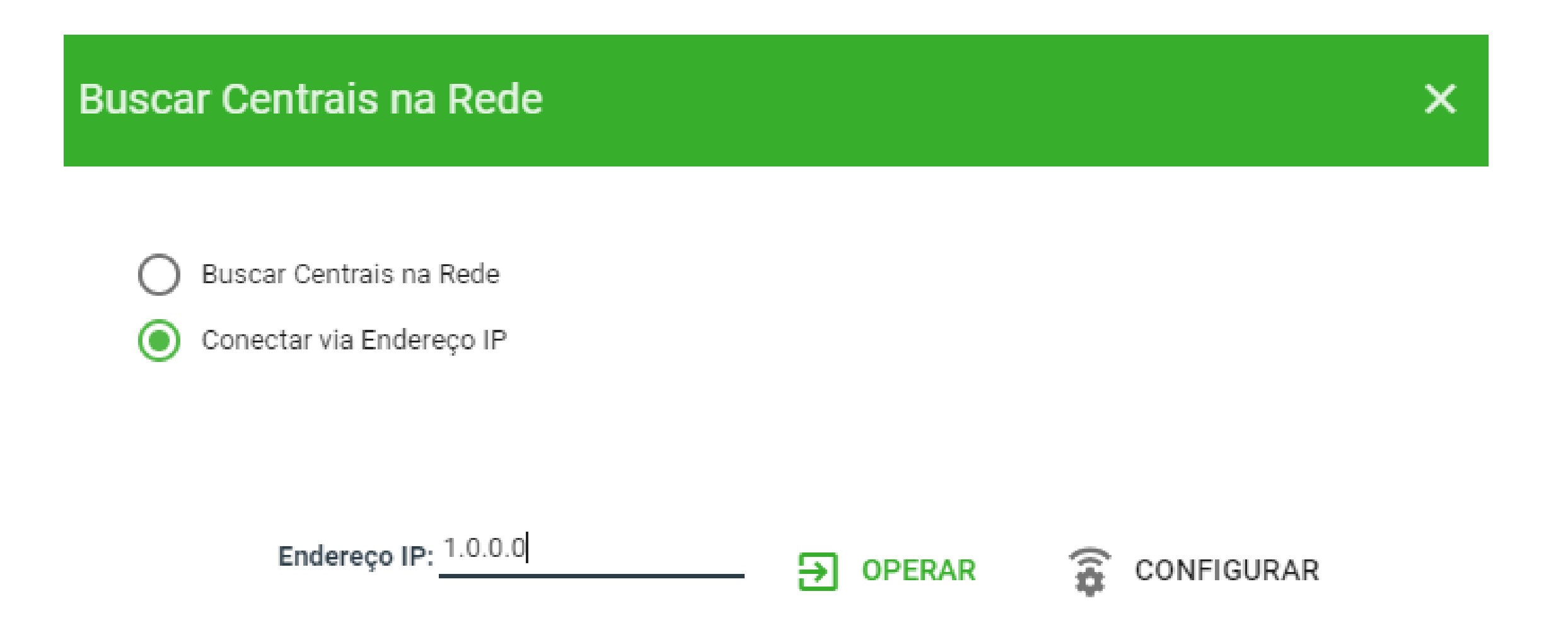

| Νονο  | Configurações Padrão | Configurações da Central |
|-------|----------------------|--------------------------|
| Abrir |                      |                          |

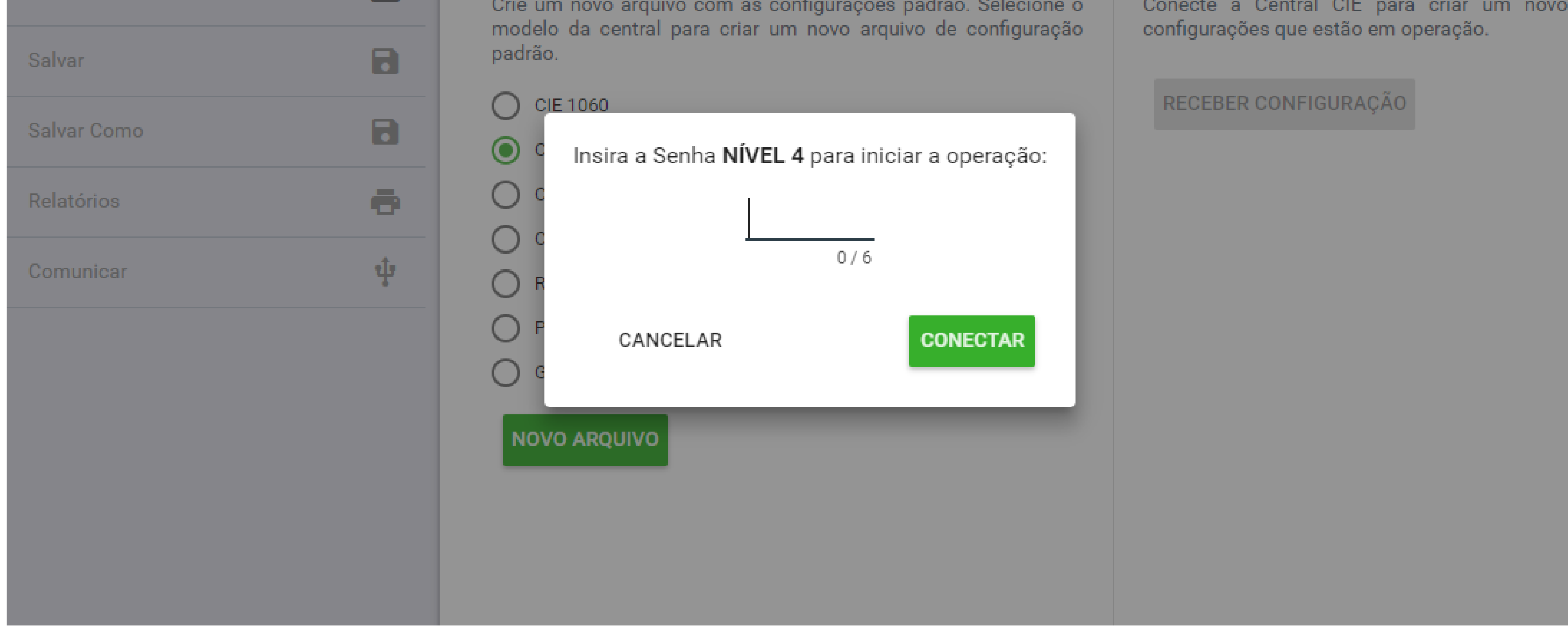

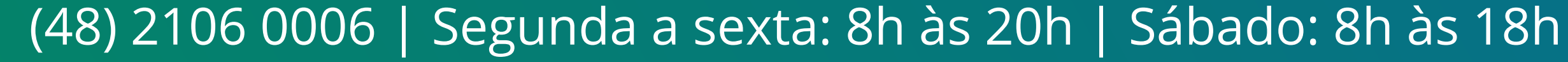

0 0 0 0

## **OPÇÃO REMOTA**

Ao selecionar a opção **Operar** aparecerá a tela abaixo, onde será possível visualizar as falhas da central, reiniciála e entre outros comandos, como se fosse uma repetidora.

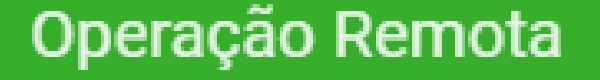

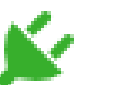

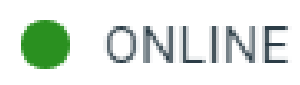

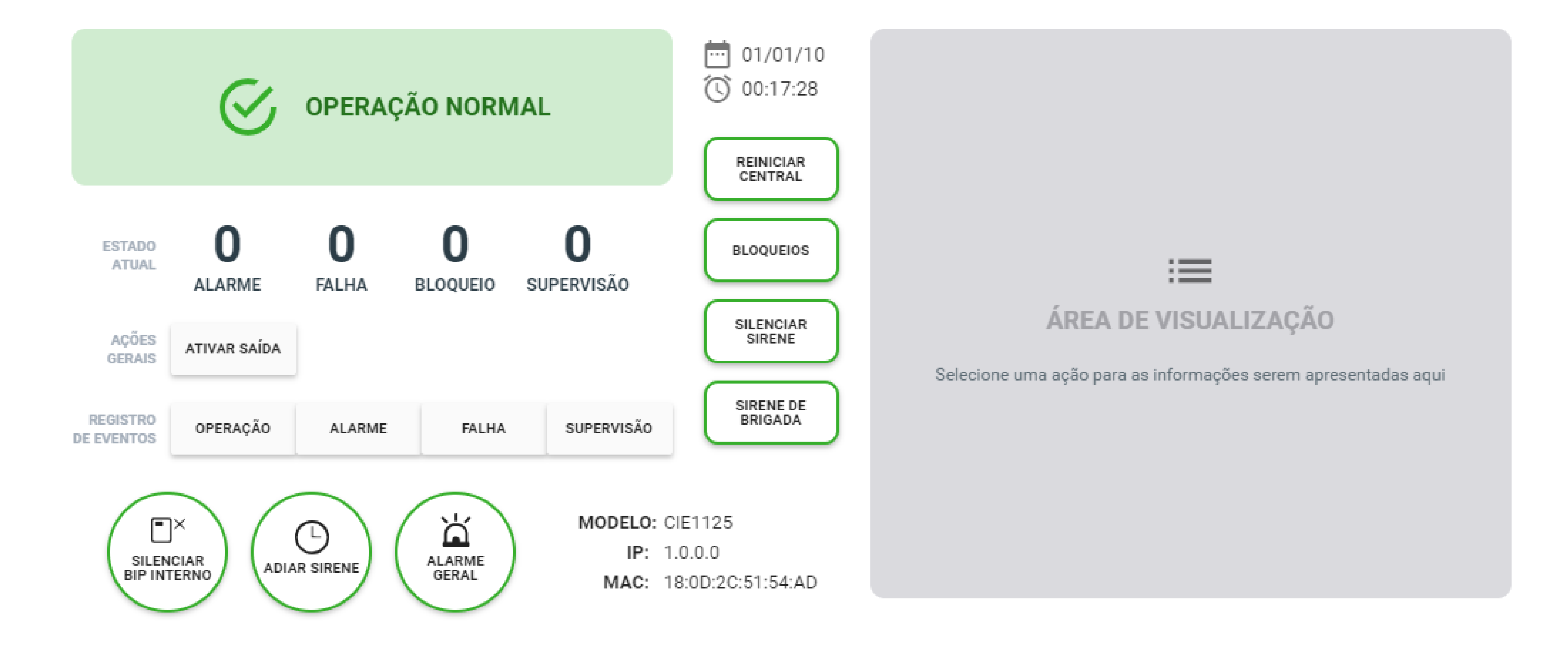

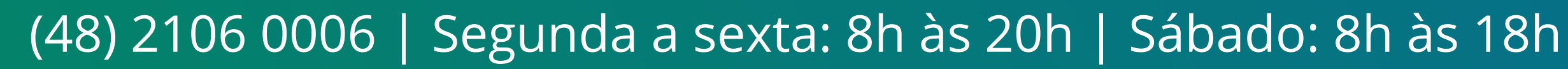

## TUTORIAL TÉCNICO

Como conectar as centrais CIE 1125/1250/2500
 no programador CIE via cabo de rede

0 0 0 0

0

Ao selecionar a opção Configurar além de digitar a senha
 de nível 4 no software, precisará acessar a central para possibilitar receber as informações dela e configurá-la:

Para isso, no menu da central:

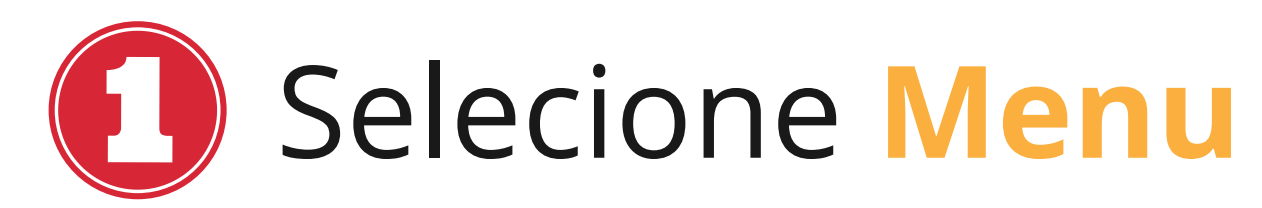

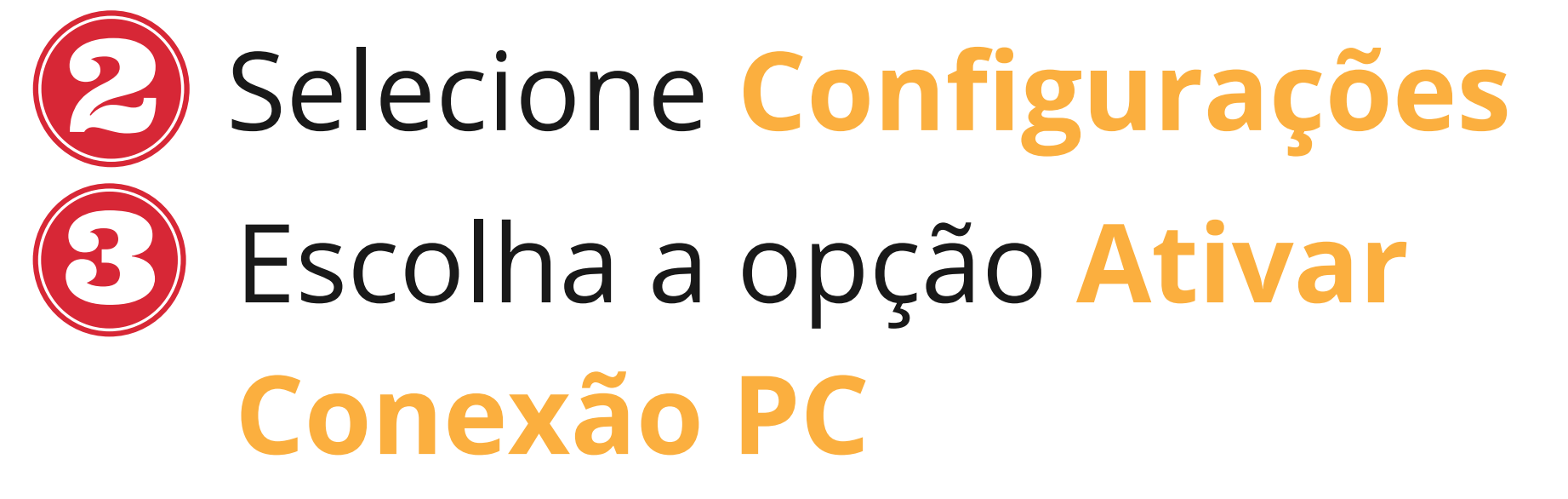

| Inteloras cie 1125                                        |  |
|-----------------------------------------------------------|--|
| Menu 1/7<br>i. Configurações<br>2. Bloqueios<br>3. Saídas |  |
| Uoltar OK                                                 |  |
|                                                           |  |

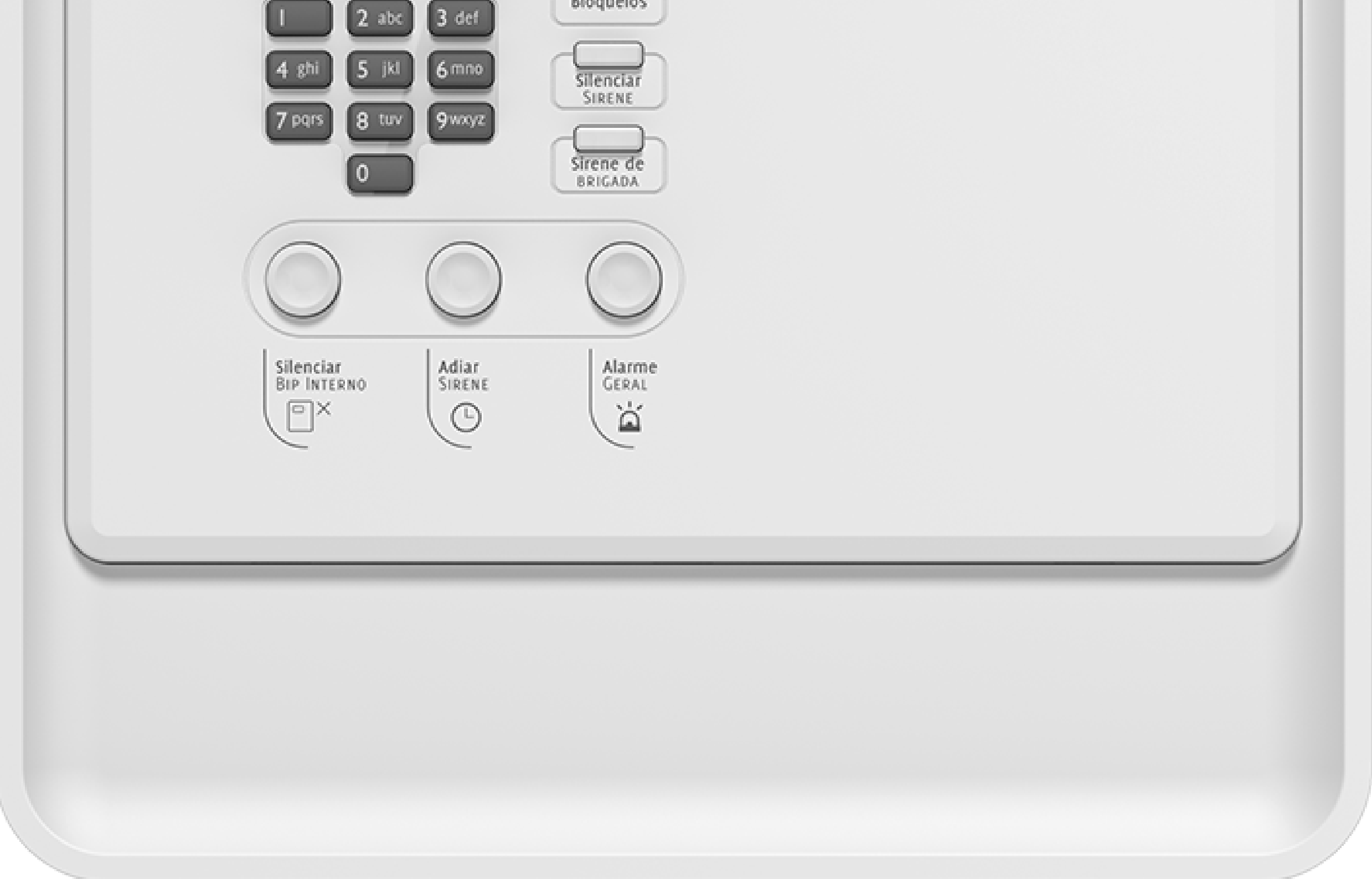

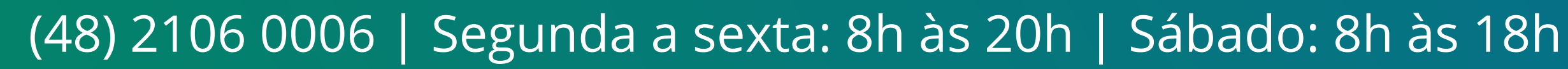

0 0 0 0

| Configurações       5         4. Tempo de Retardo       5         5. Ativar Conexão PC       6         6. Configuração do Sistem       0         Voltar       0 | <b>^11</b> |  |  |
|----------------------------------------------------------------------------------------------------|------------|--|--|
| 5. Ativar Conexão PC<br>6. Configuração do Sistem<br>Voltar 0                                                                                                   |            |  |  |
| Uoltar 0                                                                                                    |            |  |  |
|                                                                                                    |            |  |  |
|                                                                                                    |            |  |  |
| Fonte Falha Alarme Superv                                                                                                    | são        |  |  |
| S S Reini<br>CENT                                                                                                    | iar<br>AL  |  |  |
|                                                                                                    | iar<br>AL  |  |  |

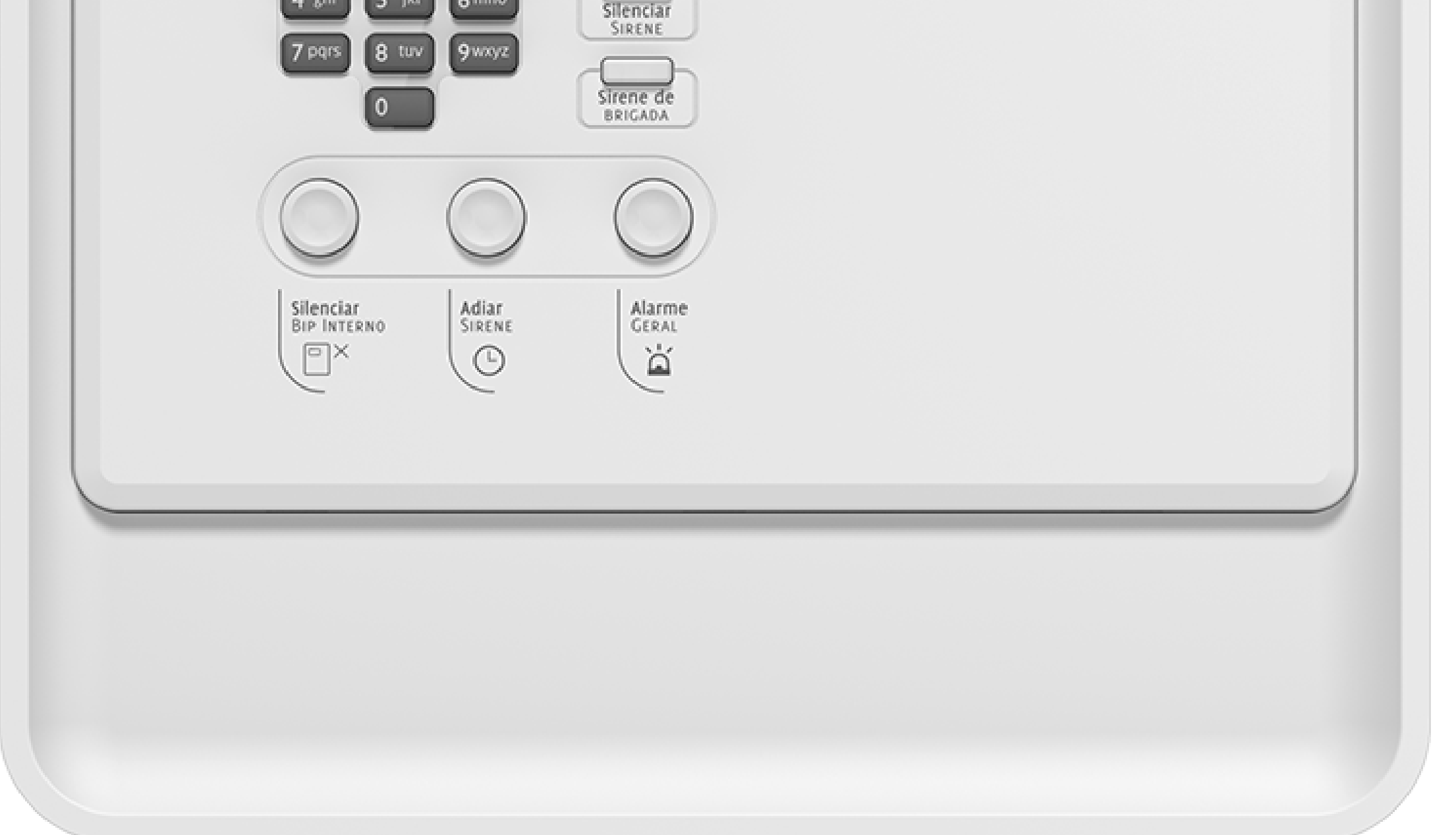

| ( |                    |  |
|---|--------------------|--|
|   | intelbras CIE 1125 |  |
|   | Comba Midard 4     |  |
|   | Senna N1Vel 4      |  |
|   |                    |  |
|   |                    |  |

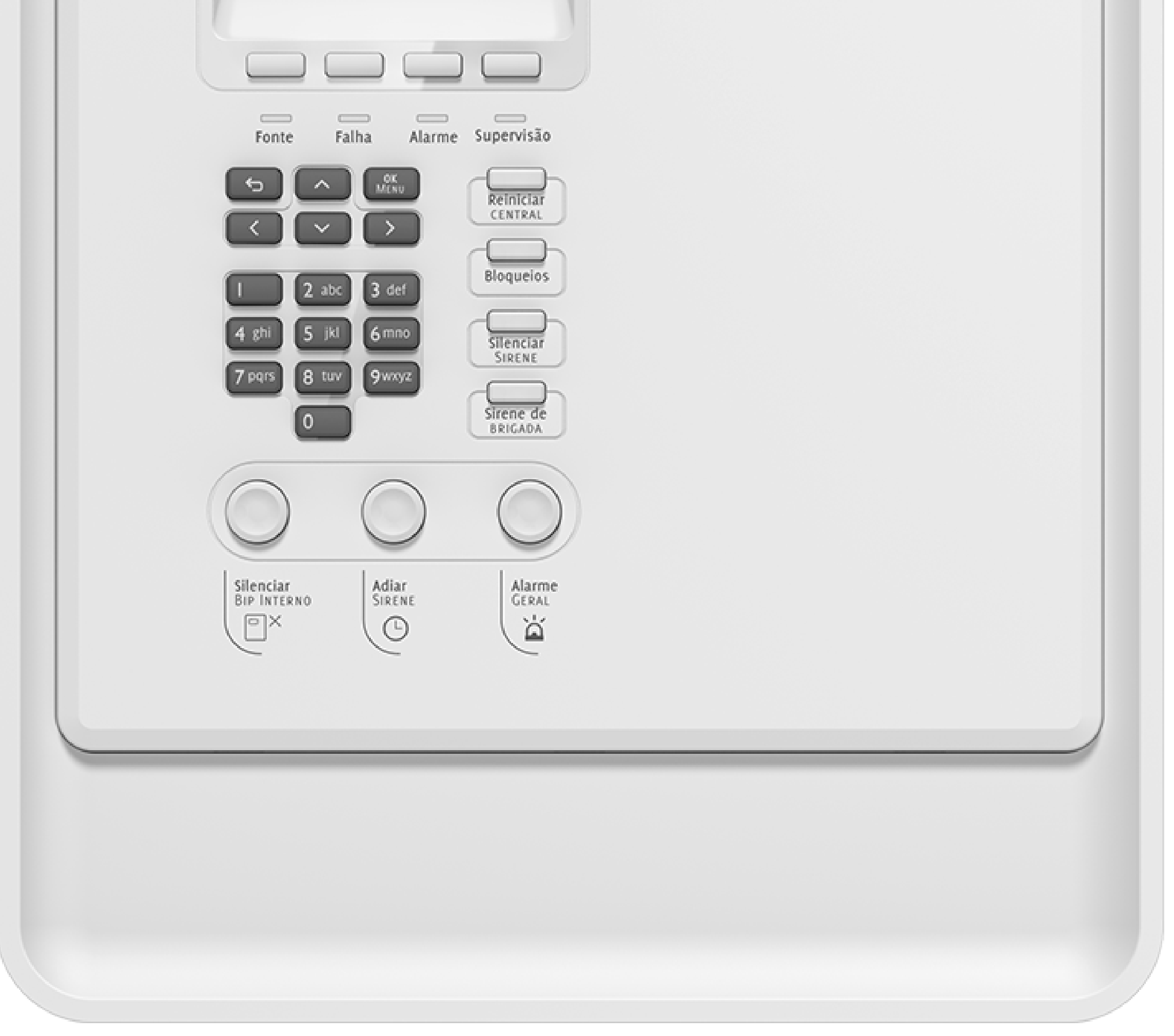

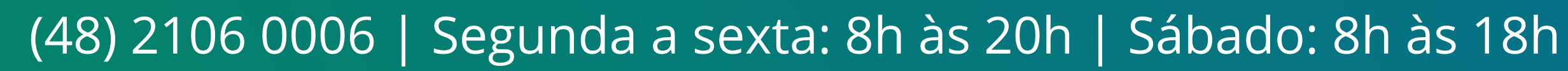

## TUTORIAL TÉCNICO Como conectar as centrais CIE 1125/1250/2500 no programador CIE via cabo de rede

 $\mathbf{O}$  $\bigcirc$  $\bigcirc$  $\mathbf{O}$ 

0 Ο  $\bigcirc$  $\bigcirc$ 

 $\bigcirc$ 

0

 $\bigcirc$ 

Após Ativar Conexão PC na central, no software o botão **Receber configuração** ficará verde, indicando que já pode clicar para receber as informações da central no software, e após seguir com as

configurações.

BUSCAR Q

MODO DE CONEXÃO: REDE -

CENTRAL 1.0.0.0 ONLINE | CIE 1125 DESCONECTAR

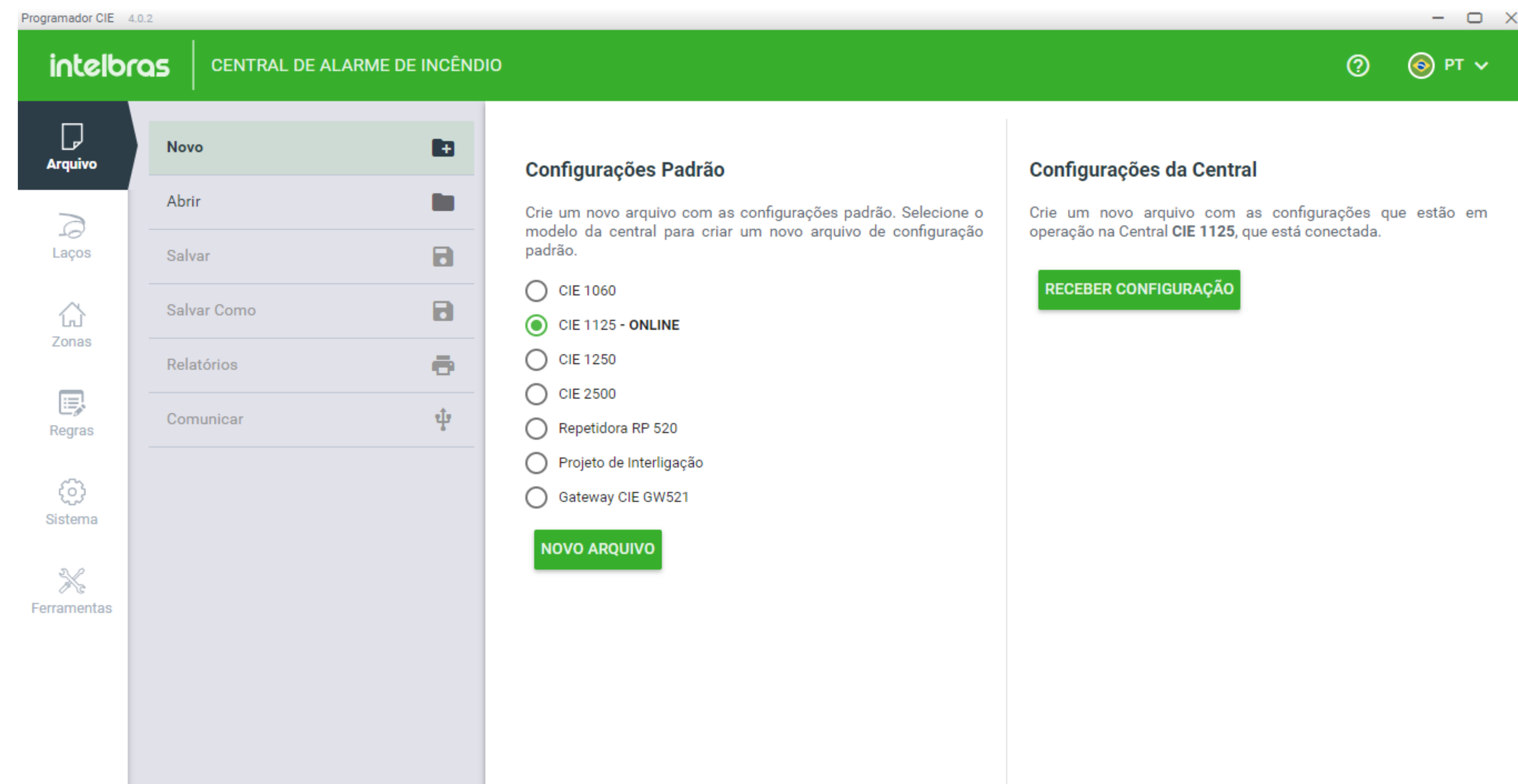

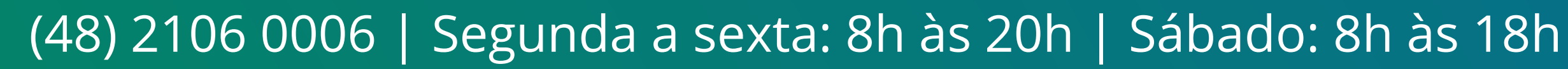

# Operating the second state of the second state of the

0 0 0 0

0

0

0 0 0 0

### Dúvidas ou sugestões entre em contato via WhatsApp.

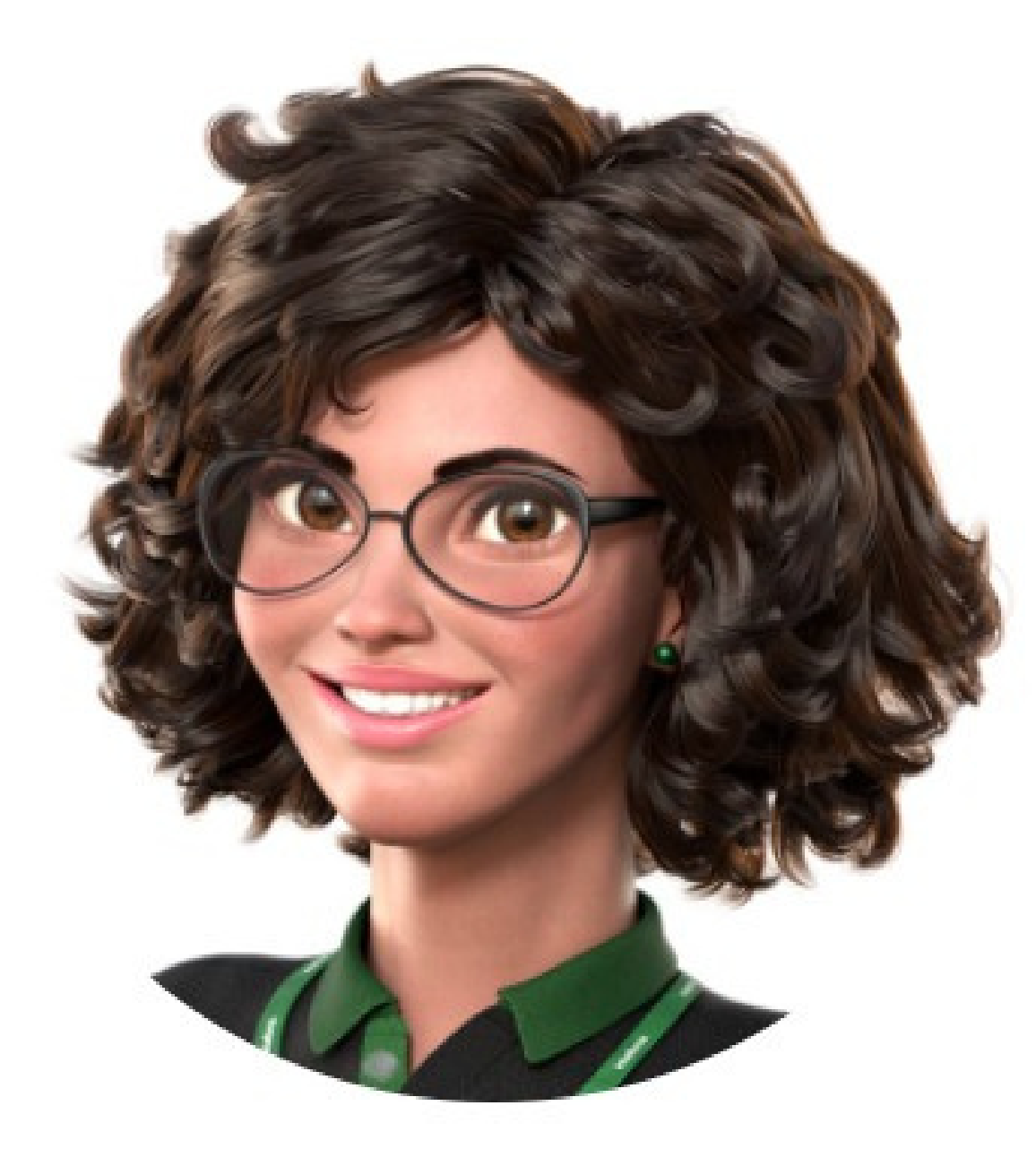

## Intelbras 🤣

## Ir para a conversa

0 0 0 0

Você terminou de visualizar o tutorial técnico de como conectar as centrais CIE 1125/1250/2500 no programador CIE via cabo de rede. Clique nos ícones abaixo e

## acesse as nossas redes sociais!

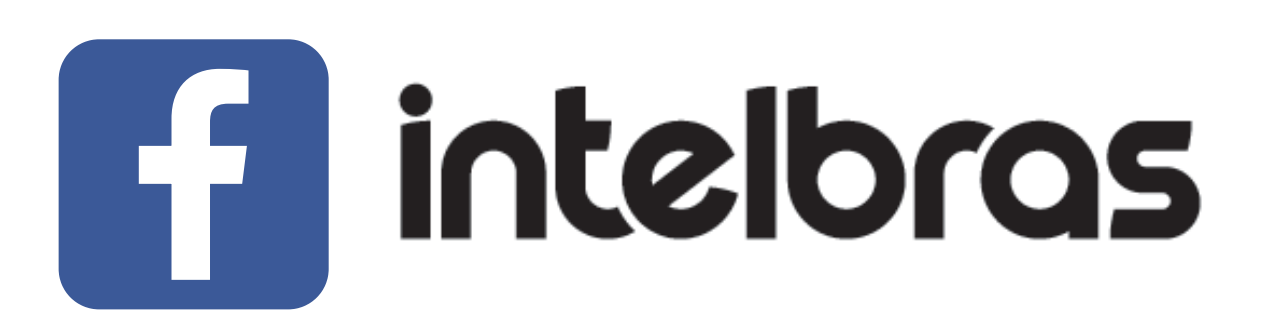

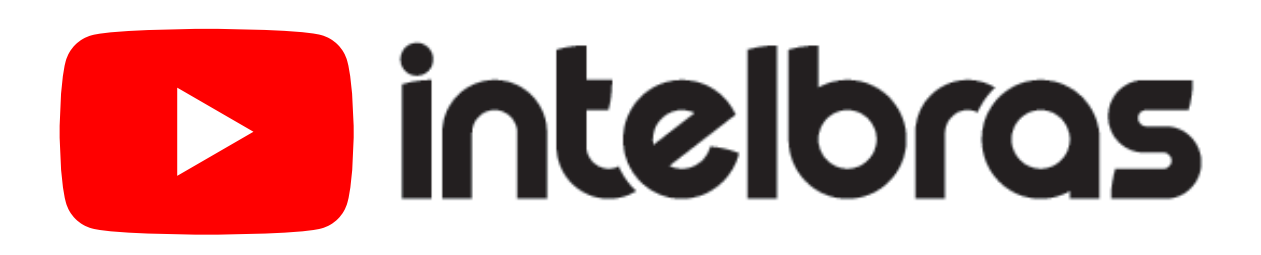

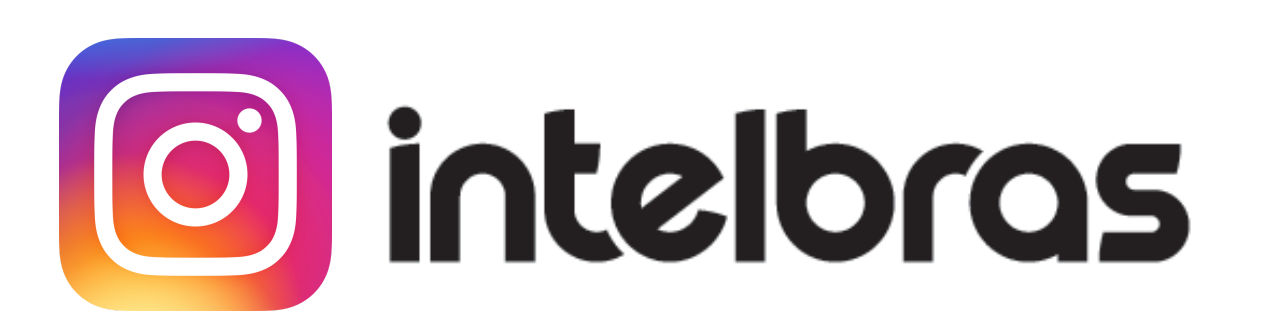

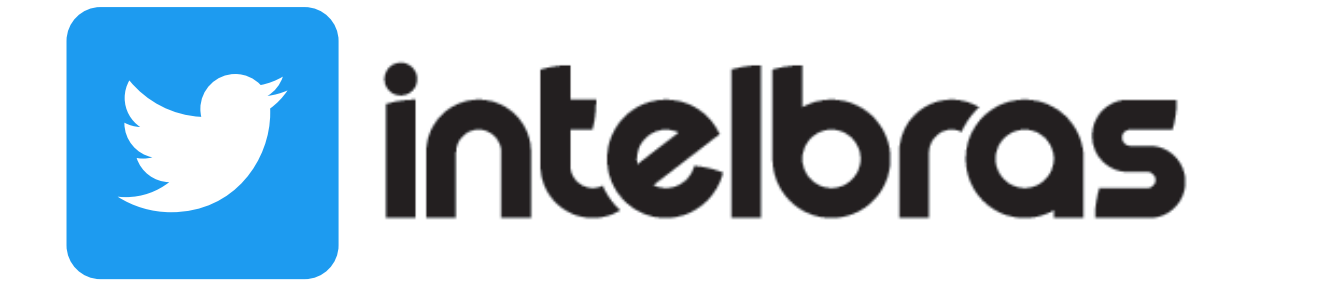

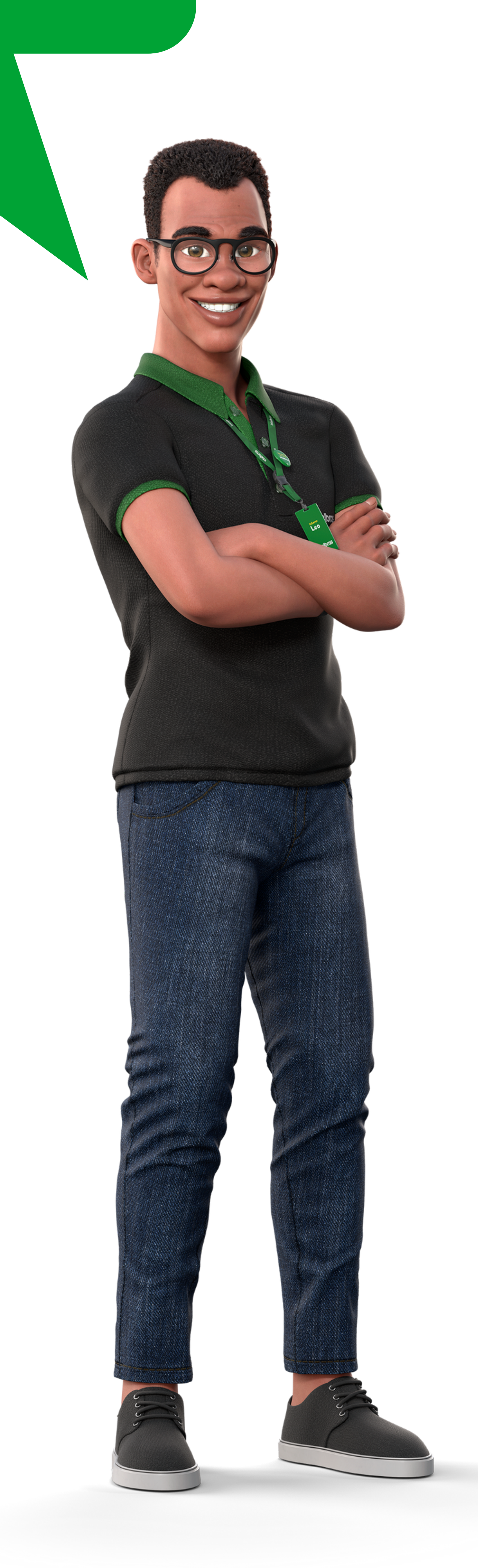

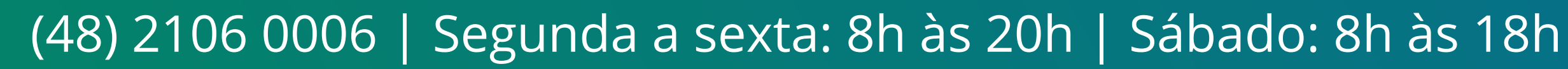

## 

## O O O O

# inteloros

## <u>intelbras.com/pt-br/contato/suporte-tecnico/</u>